### CONTENTS

|                                                                                                    | DESCRIPTION                                                                                                    | 3                                                                                                    |
|----------------------------------------------------------------------------------------------------|----------------------------------------------------------------------------------------------------|----------------------------------------------------------------------------------------------------|
| 1                                                                                                    | I.1 ALLISON AUTOMATIC TRANSMISSION                                                                                                    | 3                                                                                                    |
|                                                                                                    | 1.1.1 Retarder (if applicable)                                                                                                    | 3                                                                                                    |
| 1                                                                                                    | I.2 ZF-ASTRONIC I RANSMISSION                                                                                                    | 3                                                                                                    |
| 2.                                                                                                    | WELDING PROCEDURES                                                                                                    | 4                                                                                                    |
| 3.                                                                                                    | MAINTENANCE                                                                                                    | 4                                                                                                    |
| ·.                                                                                                    |                                                                                                    |                                                                                                    |
| 3                                                                                                    | 3.1 ALLISON TRANSMISSION                                                                                                    | 4<br>⊿                                                                                                    |
|                                                                                                    | 3.1.2 Cold Check                                                                                                    | 7                                                                                                    |
|                                                                                                    | 3.1.3 Hot Check                                                                                                    | 5                                                                                                    |
|                                                                                                    | 3.1.4 Fluid Level Check Using the Pushbutton Shift Selector                                                                                                    | 6                                                                                                    |
|                                                                                                    | 3.1.5 Importance of Proper Fluid Level                                                                                                    | 6                                                                                                    |
|                                                                                                    | 3.1.6 Keeping Oil Clean                                                                                                    | 7                                                                                                    |
|                                                                                                    | 3.1.7 Recommended Automatic Transmission Fluid                                                                                                    | /                                                                                                    |
|                                                                                                    | 3.1.0 Oli Contanination                                                                                                    | /                                                                                                    |
|                                                                                                    | 3.1.10 Coolant Leakage                                                                                                    | 8                                                                                                    |
|                                                                                                    | 3.1.11 Control System Prognostics                                                                                                    | 8                                                                                                    |
|                                                                                                    | 3.1.12 Oil And Filter Change Interval                                                                                                    | . 11                                                                                                    |
| 3                                                                                                    | 3.2 ZF AS-TRONIC TRANSMISSION                                                                                                    | . 13                                                                                                    |
|                                                                                                    | 3.2.1 Oil Change                                                                                                    | . 13                                                                                                    |
|                                                                                                    | 3.2.2 ZF AS-TRONIC / SACHS Clutch Installation Procedure                                                                                                    | .13                                                                                                    |
| 4.<br>WI                                                                                               | INSTALLATION OF ZF OR ALLISON TRANSMISSION BRACKETS ON VEHICLES EQUIPPED<br>TH DETROIT DIESEL ENGINE ONLY                                                                                                    | .15                                                                                                    |
| 5.                                                                                                    | ALLISON TRANSMISSION REMOVAL                                                                                                    | . 15                                                                                                    |
| ~                                                                                                    |                                                                                                    |                                                                                                    |
| б.                                                                                                    |                                                                                                    | .16                                                                                                    |
| <b>ю.</b><br>6                                                                                         | IRANSMISSION OIL COOLER REMOVAL         0.1       TRANSMISSION WITHOUT RETARDER                                                                                                    | <b>. 16</b><br>. 16                                                                                                    |
| <b>ю.</b><br>6                                                                                         | 5.1       TRANSMISSION WITHOUT RETARDER         6.1.1       Detroit Diesel Series 60 Engine                                                                                                    | . <b>16</b><br>. 16<br>. <i>16</i>                                                                                         |
| <b>ю</b> .<br>6                                                                                        | 6.1.1       Detroit Diesel Series 60 Engine         6.1.2       Volvo D13 engine                                                                                                    | . 16<br>. 16<br>. 16<br>. 17                                                                                               |
| <b>ю.</b><br>6                                                                                         | 5.1       TRANSMISSION OIL COOLER REMOVAL         6.1       Transmission Without Retarder         6.1.1       Detroit Diesel Series 60 Engine         6.1.2       Volvo D13 engine         5.2       Transmission With Retarder         6.1       Detroit Diesel Series 60 Engine                                                                                                    | .16<br>.16<br>.16<br>.17<br>.17                                                                                            |
| <b>6</b> .<br>6                                                                                        | 5.1       TRANSMISSION OIL COOLER REMOVAL         6.1       Transmission Without Retarder         6.1.1       Detroit Diesel Series 60 Engine         6.1.2       Volvo D13 engine         5.2       TRANSMISSION WITH RETARDER         6.2.1       Detroit Diesel Series 60 Engine         6.2.2       Volvo D13 Engine                                                                                                    | . 16<br>. 16<br>. 17<br>. 17<br>. 17<br>. 17                                                                               |
| <b>6</b> .                                                                                             | 5.1       TRANSMISSION OIL COOLER REMOVAL         6.1       Transmission Without Retarder         6.1.1       Detroit Diesel Series 60 Engine         6.1.2       Volvo D13 engine         5.2       TRANSMISSION WITH RETARDER         6.2.1       Detroit Diesel Series 60 Engine         6.2.2       Volvo D13 Engine         6.2.2       Volvo D13 Engine                                                                                                    | . 16<br>. 16<br>. 17<br>. 17<br>. 17<br>. 17<br>. 18                                                                       |
| 6<br>6<br>7.                                                                                           | 5.1       TRANSMISSION WITHOUT RETARDER         6.1.1       Detroit Diesel Series 60 Engine         6.1.2       Volvo D13 engine         5.2       TRANSMISSION WITH RETARDER         6.2.1       Detroit Diesel Series 60 Engine         6.2.2       Volvo D13 Engine         6.2.2       Volvo D13 Engine         CLEANING AND INSPECTION OF ALLISON AUTOMATIC TRANSMISSION                                                                                                    | . 16<br>. 16<br>. 17<br>. 17<br>. 17<br>. 17<br>. 18<br>. 18                                                               |
| 6.<br>6<br>7.<br>7                                                                                     | 5.1       TRANSMISSION OIL COOLER REMOVAL         5.1       TRANSMISSION WITHOUT RETARDER         6.1.1       Detroit Diesel Series 60 Engine         6.1.2       Volvo D13 engine         5.2       TRANSMISSION WITH RETARDER         6.2.1       Detroit Diesel Series 60 Engine         6.2.2       Volvo D13 Engine         6.2.2       Volvo D13 Engine         CLEANING AND INSPECTION OF ALLISON AUTOMATIC TRANSMISSION         7.1       BREATHER                                                                                                    | . 16<br>. 16<br>. 17<br>. 17<br>. 17<br>. 17<br>. 18<br>. 18                                                               |
| 6.<br>6<br>7.<br>7<br>8.                                                                               | 5.1       TRANSMISSION OIL COOLER REMOVAL         5.1       TRANSMISSION WITHOUT RETARDER         6.1.1       Detroit Diesel Series 60 Engine         6.1.2       Volvo D13 engine         5.2       TRANSMISSION WITH RETARDER         6.2.1       Detroit Diesel Series 60 Engine         6.2.2       Volvo D13 Engine         6.2.2       Volvo D13 Engine         CLEANING AND INSPECTION OF ALLISON AUTOMATIC TRANSMISSION         7.1       BREATHER         ALLISON TRANSMISSION INSTALLATION                                                                                                    | . 16<br>. 16<br>. 17<br>. 17<br>. 17<br>. 17<br>. 18<br>. 18<br>. 18<br>. 18                                               |
| 6.<br>6<br>7.<br>7<br>8.<br>9.                                                                         | 5.1       TRANSMISSION OIL COOLER REMOVAL         5.1       TRANSMISSION WITHOUT RETARDER         6.1.1       Detroit Diesel Series 60 Engine         6.1.2       Volvo D13 engine         5.2       TRANSMISSION WITH RETARDER         6.2.1       Detroit Diesel Series 60 Engine         6.2.2       Volvo D13 Engine         6.2.2       Volvo D13 Engine         6.2.2       Volvo D13 Engine         CLEANING AND INSPECTION OF ALLISON AUTOMATIC TRANSMISSION         7.1       BREATHER         ALLISON TRANSMISSION INSTALLATION         ALLISON AUTOMATIC TRANSMISSION TROUBLESHOOTING                                                                                                    | .16<br>.16<br>.17<br>.17<br>.17<br>.17<br>.18<br>.18<br>.18<br>.18<br>.18                                                  |
| 6.<br>6<br>7.<br>7<br>8.<br>9.                                                                         | 5.1       TRANSMISSION OIL COOLER REMOVAL         5.1       TRANSMISSION WITHOUT RETARDER         6.1.1       Detroit Diesel Series 60 Engine         6.1.2       Volvo D13 engine         5.2       TRANSMISSION WITH RETARDER         6.2.1       Detroit Diesel Series 60 Engine         6.2.2       Volvo D13 Engine         6.2.2       Volvo D13 Engine         CLEANING AND INSPECTION OF ALLISON AUTOMATIC TRANSMISSION         7.1       BREATHER         ALLISON TRANSMISSION INSTALLATION         ALLISON AUTOMATIC TRANSMISSION TROUBLESHOOTING         0.1       4 <sup>TH</sup> GENERATION TRANSMISSION CONTROL MODULE                                                                                                    | .16<br>.16<br>.17<br>.17<br>.17<br>.18<br>.18<br>.18<br>.18<br>.18                                                         |
| 6.<br>6<br>7.<br>7<br>8.<br>9.<br>9.                                                                   | 1       RANSMISSION OIL COOLER REMOVAL         5.1       TRANSMISSION WITHOUT RETARDER         6.1.1       Detroit Diesel Series 60 Engine         6.1.2       Volvo D13 engine         5.2       TRANSMISSION WITH RETARDER         6.2.1       Detroit Diesel Series 60 Engine         6.2.2       Volvo D13 Engine         6.2.2       Volvo D13 Engine         CLEANING AND INSPECTION OF ALLISON AUTOMATIC TRANSMISSION         7.1       BREATHER         ALLISON TRANSMISSION INSTALLATION         9.1       4 <sup>TH</sup> GENERATION TRANSMISSION CONTROL MODULE         9.2       DIAGNOSTIC TROUBLESHOOTING CODES (DTC) — ALLISON 4TH GENERATION CONTROLS                                                                                                    | .16<br>.16<br>.17<br>.17<br>.17<br>.17<br>.18<br>.18<br>.18<br>.18<br>.18<br>.20<br>.20                                    |
| 6.<br>6<br>7.<br>7<br>8.<br>9.<br>9.                                                                   | <b>TRANSMISSION OIL COOLER REMOVAL</b> S.1       TRANSMISSION WITHOUT RETARDER.         6.1.1       Detroit Diesel Series 60 Engine         6.1.2       Volvo D13 engine.         S.2       TRANSMISSION WITH RETARDER.         6.2.1       Detroit Diesel Series 60 Engine         6.2.2       Volvo D13 Engine.         6.2.2       Volvo D13 Engine.         CLEANING AND INSPECTION OF ALLISON AUTOMATIC TRANSMISSION.         7.1       BREATHER.         ALLISON TRANSMISSION INSTALLATION.         9.1       4 <sup>TH</sup> GENERATION TRANSMISSION CONTROL MODULE.         9.2       DIAGNOSTIC TROUBLESHOOTING CODES (DTC) — ALLISON 4TH GENERATION CONTROLS         9.3       DIAGNOSTIC CODES – ALLISON 4 <sup>TH</sup> GENERATION CONTROLS                                                                                                    | .16<br>.16<br>.17<br>.17<br>.17<br>.17<br>.18<br>.18<br>.18<br>.18<br>.18<br>.20<br>.20<br>.21                             |
| 6.<br>6<br>7.<br>7<br>8.<br>9.<br>9.<br>9.                                                             | 3.1       TRANSMISSION OIL COOLER REMOVAL         3.1       TRANSMISSION WITHOUT RETARDER         6.1.1       Detroit Diesel Series 60 Engine         6.1.2       Volvo D13 engine         3.2       TRANSMISSION WITH RETARDER         6.2.1       Detroit Diesel Series 60 Engine         6.2.2       Volvo D13 Engine         6.2.2       Volvo D13 Engine         CLEANING AND INSPECTION OF ALLISON AUTOMATIC TRANSMISSION         7.1       BREATHER         ALLISON TRANSMISSION INSTALLATION         9.1       4 <sup>TH</sup> GENERATION TRANSMISSION TROUBLESHOOTING         9.1       4 <sup>TH</sup> GENERATION TRANSMISSION CONTROL MODULE         9.2       DIAGNOSTIC TROUBLESHOOTING CODES (DTC) — ALLISON 4TH GENERATION CONTROLS         9.3       DIAGNOSTIC CODES – ALLISON 4 <sup>TH</sup> GENERATION CONTROLS         9.4       DIAGNOSTIC CODE DISPLAY AND CLEARING PROCEDURE – ALLISON 4 <sup>TH</sup> GENERATION CONTROLS                                                                                                    | .16<br>.16<br>.17<br>.17<br>.17<br>.18<br>.18<br>.18<br>.18<br>.20<br>.20<br>.20<br>.21                                    |
| 6.<br>6<br>7.<br>7<br>8.<br>9.<br>9.<br>9.<br>9.<br>9.<br>9.                                           | 1       TRANSMISSION OIL COOLER REMOVAL         6.1       TRANSMISSION WITHOUT RETARDER         6.1.1       Detroit Diesel Series 60 Engine         6.1.2       Volvo D13 engine         6.2       TRANSMISSION WITH RETARDER         6.2.1       Detroit Diesel Series 60 Engine         6.2.2       Volvo D13 Engine         6.2.2       Volvo D13 Engine         CLEANING AND INSPECTION OF ALLISON AUTOMATIC TRANSMISSION         7.1       BREATHER         ALLISON TRANSMISSION INSTALLATION         ALLISON AUTOMATIC TRANSMISSION TROUBLESHOOTING         9.1       4 <sup>TH</sup> GENERATION TRANSMISSION CONTROL MODULE         9.2       DIAGNOSTIC TROUBLESHOOTING CODES (DTC) — ALLISON 4TH GENERATION CONTROLS         9.3       DIAGNOSTIC CODE S – ALLISON 4 <sup>TH</sup> GENERATION CONTROLS         9.4       DIAGNOSTIC CODE DISPLAY AND CLEARING PROCEDURE – ALLISON 4 <sup>TH</sup> GENERATION CONTROLS         9.5       DIAGNOSTIC CODE RESPONSE                                                                                                    | .16<br>.16<br>.17<br>.17<br>.17<br>.18<br>.18<br>.18<br>.18<br>.20<br>.20<br>.21<br>.21<br>.22                             |
| 6.<br>6<br>7.<br>7<br>8.<br>9.<br>9.<br>9.<br>9.<br>9.<br>9.<br>9.<br>9.<br>9.<br>9.                   | TRANSMISSION OIL COOLER REMOVAL         6.1       TRANSMISSION WITHOUT RETARDER         6.1.1       Detroit Diesel Series 60 Engine         6.1.2       Volvo D13 engine         6.2       TRANSMISSION WITH RETARDER         6.2.1       Detroit Diesel Series 60 Engine         6.2.2       Volvo D13 Engine         6.2.2       Volvo D13 Engine         CLEANING AND INSPECTION OF ALLISON AUTOMATIC TRANSMISSION         7.1       BREATHER         ALLISON TRANSMISSION INSTALLATION         ALLISON AUTOMATIC TRANSMISSION TROUBLESHOOTING         9.1       4 <sup>TH</sup> GENERATION TRANSMISSION CONTROL MODULE         9.2       DIAGNOSTIC TROUBLESHOOTING CODES (DTC) — ALLISON 4TH GENERATION CONTROLS         9.3       DIAGNOSTIC CODES – ALLISON 4 <sup>TH</sup> GENERATION CONTROLS         9.4       DIAGNOSTIC CODE DISPLAY AND CLEARING PROCEDURE – ALLISON 4 <sup>TH</sup> GENERATION CONTROLS         9.5       DIAGNOSTIC CODE RESPONSE         9.6       DIAGNOSTIC TROUBLESHOOTING CODES (DTC) LIST - ALLISON 4 <sup>TH</sup> GENERATION CONTROLS                                                                                                    | .16<br>.16<br>.17<br>.17<br>.17<br>.18<br>.18<br>.18<br>.18<br>.20<br>.20<br>.21<br>.21<br>.22<br>.23                      |
| 6.<br>6<br>7.<br>7<br>8.<br>9.<br>9.<br>9.<br>9.<br>9.<br>9.<br>9.<br>9.<br>9.<br>9.<br>9.<br>9.<br>9. | 3.1       TRANSMISSION OIL COOLER REMOVAL         3.1       TRANSMISSION WITHOUT RETARDER         6.1.1       Detroit Diesel Series 60 Engine         6.1.2       Volvo D13 engine         3.2       TRANSMISSION WITH RETARDER         6.2.1       Detroit Diesel Series 60 Engine         6.2.2       Volvo D13 Engine         6.2.2       Volvo D13 Engine         CLEANING AND INSPECTION OF ALLISON AUTOMATIC TRANSMISSION         7.1       BREATHER         ALLISON TRANSMISSION INSTALLATION         7.1       BREATHER         ALLISON AUTOMATIC TRANSMISSION TROUBLESHOOTING         9.1       4 <sup>TH</sup> GENERATION TRANSMISSION CONTROL MODULE         9.2       DIAGNOSTIC TROUBLESHOOTING CODES (DTC) — ALLISON 4TH GENERATION CONTROLS         9.3       DIAGNOSTIC CODE – ALLISON 4 <sup>TH</sup> GENERATION CONTROLS         9.4       DIAGNOSTIC CODE S – ALLISON 4 <sup>TH</sup> GENERATION CONTROLS         9.5       DIAGNOSTIC CODE RESPONSE         9.6       DIAGNOSTIC TROUBLESHOOTING CODES (DTC) LIST - ALLISON 4 <sup>TH</sup> GENERATION CONTROLS         9.5       DIAGNOSTIC TROUBLESHOOTING CODES (DTC) LIST - ALLISON 4 <sup>TH</sup> GENERATION CONTROLS         9.6       DIAGNOSTIC TROUBLESHOOTING CODES (DTC) LIST - ALLISON 4 <sup>TH</sup> GENERATION CONTROLS         9.6       DIAGNOSTIC TROUBLESHOOTING CODES (DTC) LIST - ALLISON 4 <sup>TH</sup> GENERATION CONTROLS | .16<br>.16<br>.17<br>.17<br>.17<br>.18<br>.18<br>.18<br>.18<br>.18<br>.20<br>.20<br>.21<br>.22<br>.21<br>.22<br>.23<br>.26 |

| • |
|---|

### ILLUSTRATIONS

| FIGURE 1: ALLISON TRANSMISSION                | 3  |
|-----------------------------------------------|----|
| FIGURE 2: ALLISON TRANSMISSION CONTROL PAD    | 3  |
| FIGURE 3: ZF-ASTRONIC TRANSMISSION            | 4  |
| FIGURE 4: OIL LEVEL DIPSTICK (AUTO. TRANS.)   | 4  |
| FIGURE 5: COLD CHECK                          | 5  |
| FIGURE 6: HOT CHECK                           | 5  |
| FIGURE 7: DRAIN PLUG AND FILTERS              | 13 |
| FIGURE 8: RELEASE BEARING RETAINING CLIP      | 14 |
| FIGURE 9: ZF OR ALLISON TRANSMISSION BRACKETS | 15 |
| FIGURE 10: ENGINE CRANKING POSITION           | 16 |
| FIGURE 11: VOLVO ENGINE CRANKING POSITION     | 16 |
| Figure 12: modine oil cooler                  | 17 |
| FIGURE 13: COOLER WITH RETARDER               | 18 |
| FIGURE 14: ALLISON OIL COOLER                 | 18 |
| FIGURE 15: AIR PRESSURE REGULATOR (TYPICAL)   | 20 |
| FIGURE 16: TRANSMISSION CONTROL MODULE        | 20 |

### 1. DESCRIPTION

X3 Series coaches may be provided with either an Allison automatic transmission or a ZF-AsTronic transmission.

### NOTE

Volvo D13 engines may only be provided with an Allison automatic transmission

### 1.1 ALLISON AUTOMATIC TRANSMISSION

The B500 and B500R (with retarder) Allison Transmissions have 6 speeds with two top range (fifth and sixth) overdrives. Total coverage is determined by dividing the highest gear ratio by the lowest gear ratio. Total coverage expresses the transmission gear ratio versatility. Transmissions with larger total coverage number have a wider variety of available ratios.

An electronic control allows the transmission to shift at exactly the right point on the engine's fuel consumption curve for best economy. Early lockup maintains the highest possible mechanical efficiency through the closely-spaced gear steps, culminating in two overdrive ratios. This combination allows progressive shifting techniques, where engine speeds are reduced for higher efficiency and lower fuel consumption.

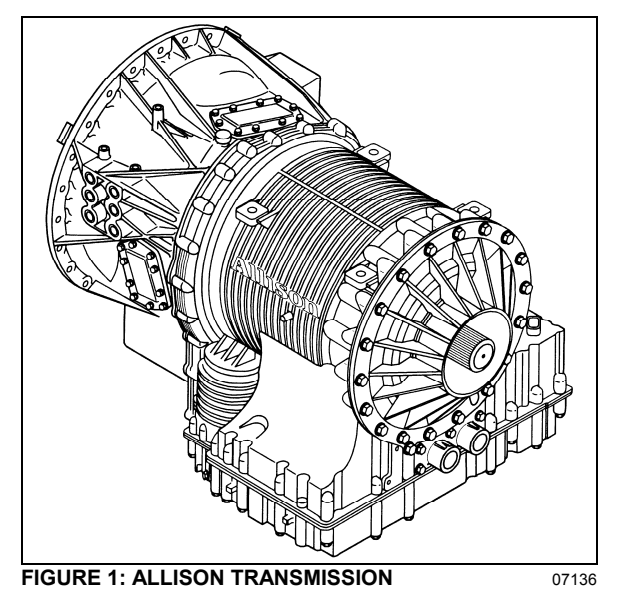

Gear selection and torque converter modes are controlled by a microcomputer-based electronic transmission management system. It is fed information regarding throttle position, operator range selection, engine speed, turbine speed, transmission output speed and various system pressures from special electronic sensors. With this information, it computes shift points and clutch pressures to meet immediate needs. Using closed loop adaptive logic; the electronic control looks at a number of parameters during the shift, and makes minute adjustments to match the shift to desired profile stored in its memory. It then looks at these adjustments and resets the parameters, which allow the transmission to auicklv compensate for variations in load, terrain or environment and to adjust for clutch wear and engine power changes. A Diagnostic Data Reader can be connected to the electronic control unit to provide a self-check of all systems in the transmission. Five-digit trouble codes greatly reduce the time it takes to pinpoint potential problems. (Refer to paragraph "10. TROUBLESHOOTING" in this section).

1.1.1 Retarder (if applicable)

This optional auxiliary braking device for the automatic transmission is integrated into the basic envelope of the transmission and transmits its braking force directly to the propeller shaft. It requires no additional length and adds only 75 pounds (34 kg) of weight. Operation of the retarder is controlled electronically by the driver's use of the brake and/or by hand control lever.

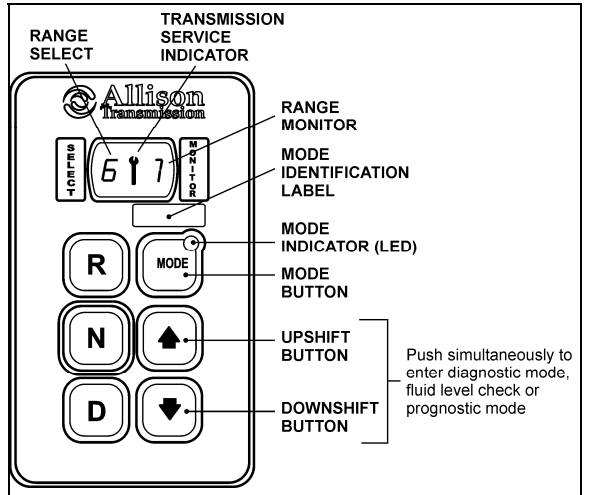

FIGURE 2: ALLISON TRANSMISSION CONTROL PAD 07142

When activated, fluid enters a cavity and provides resistance to the turning of rotor blades revolving with the output shaft. This effectively slows the vehicle to the point where the service brakes are needed only for final stopping. The retarder is fully modulated and is compatible with ABS.

### 1.2 ZF-ASTRONIC TRANSMISSION

The AS TRONIC gear shift system is a combination of an electro-pneumatically shifted

constant-mesh gearbox and an automated dry clutch.

If the AS TRONIC transmission system is to be used, the vehicle must have an electronic engine control unit as well as CAN communication. Since the clutch is automated (clutch pedal no longer fitted), the driver no longer has to activate the clutch.

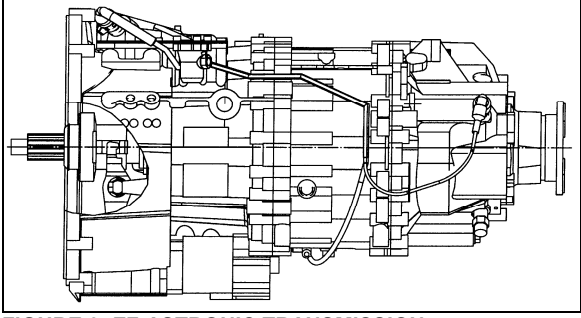

FIGURE 3: ZF-ASTRONIC TRANSMISSION

07078

The actual shift procedure is performed by the electronic transmission control unit. The driver has the option of driving the vehicle in both semi-automatic mode as well as fully automatically. When in semi-automatic mode, manual shifting with the range selector is made easier.

When in fully automatic mode, gears are selected and shifts made by the electronic control unit. The driver can still intervene if he wishes to. All system functions required are shown on the display, e.g. neutral, gear change, clutch overload and diagnosis information.

### 2. WELDING PROCEDURES

These procedures are intended only for vehicles equipped with transmission electronic controls. When frame or other welding is required on the vehicle, precautions are to be taken to protect the electronic control components. Refer to section 00: GENERAL INFORMATION, paragraph 3: "Precautions to be observed before welding" for complete procedure.

### 3. MAINTENANCE

#### ALLISON TRANSMISSION 3.1

To gain access to the dipstick, open the engine compartment rear doors; dipstick is located on the radiator side of the engine (Fig. 4).

#### 3.1.1 Manual Fluid Level Check

## DANGER

When checking the oil level, be sure that the parking brake and/or emergency brakes are set and properly engaged, and the wheels are chocked. Unexpected and possible sudden vehicle movement may occur if these precautions are not taken.

- Special care must be taken not to touch the engine coolant tubing and/or exhaust pipe, since this could cause severe burns.
- Do not wear loose clothing and, stay away from rotating parts during procedure; personal injury could occur.

Clean all dirt from around the end of the oil filler tube before removing the dipstick. Dirt or foreign matter must not be permitted to enter the oil system since it will cause valves to stick, undue wear of transmission parts, and clogged passages. Check the oil level using the procedures in Cold Check and Hot Check. Record any abnormal level on your "Maintenance Records".

Always check the oil level reading at least twice when the engine is running. Consistency is important in maintaining the accuracy of the reading. If inconsistent readings persist, check the transmission breather to ensure it is clean and free of debris.

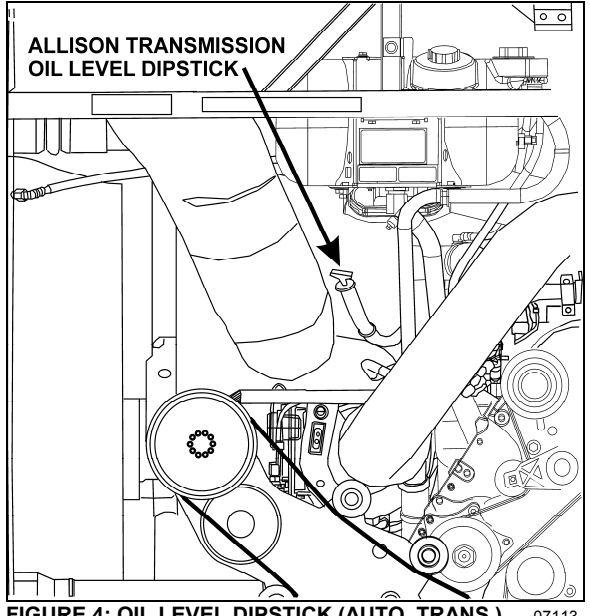

FIGURE 4: OIL LEVEL DIPSTICK (AUTO. TRANS.)

#### 3.1.2 Cold Check

The purpose of the Cold Check is to determine if the transmission has enough fluid to be operated safely until a Hot Check can be made.

1. If the engine has been shut down for an extended period of time, park the vehicle on a level surface and apply the parking brake.

## CAUTION

The oil level rises as sump temperature increases. DO NOT fill above the "Cold Run" band if the transmission oil is below normal operating temperature. During operation, an overfull transmission can become overheated, leading to transmission damage.

- 2. Run the engine at idle in «N» (Neutral) for about one minute.
- 3. Shift to Drive (D) and operate the engine for 30 seconds at 1000-1500 rpm; then shift to Reverse (R) to clear the hydraulic system of air.
- 4. Move the vehicle to a level surface, put transmission in «N» (Neutral), and set the parking brake.
- 5. Finally shift to Neutral (N) and allow the engine to idle (500 - 800 rpm).
- 6. While the engine is running, remove the dipstick from the tube and wipe it clean (Figs. 4 & 5). Insert the dipstick into the fill tube, pushing down until it stops.

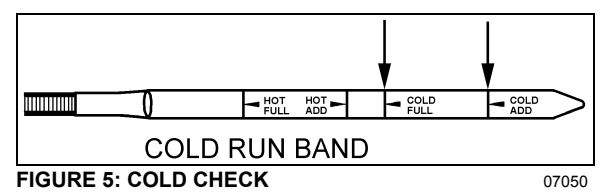

7. Remove the dipstick and observe the fluid

- level. Repeat the check procedure to verify the reading. If the fluid on the dipstick is within the COLD CHECK band, the level is satisfactory for operating the transmission until the oil is hot enough to perform a Hot Check. If the fluid level is not within this band, add or drain fluid as necessary to bring the level within the COLD CHECK band.
- 8. Perform a Hot Check at the first opportunity after the normal operating temperature of 160°F (71°C) to 200°F (93°C) is attained.

# CAUTION

**DO NOT** operate the transmission for extended periods of time until a Hot Check has verified proper fluid level. Transmission damage can result from extended operation at improper fluid level conditions.

# CAUTION

Obtain an accurate fluid level by imposing the following conditions:

- Engine is idling (500-800 rpm) in «N» • (Neutral).
- Transmission fluid is at normal operating temperature.
- The vehicle is on a level surface.

#### 3.1.3 Hot Check

### CAUTION

The oil must be hot to ensure an accurate check for this procedure. The oil level rises as temperature increases.

To perform a **Hot Check**, do the following:

- 1. The Hot Check can be performed when the transmission oil reaches the normal operating temperature (160°F to 200°F / 71°C to 93°C). The transmission oil temperature can be checked with the dashboard message center display (MCD) when selecting the Gauge Mode (refer to the "Operator's Manual" for added information).
- 2. Park the vehicle on a level surface and shift to Neutral (N). Apply the parking brake and allow the engine to idle (500 - 800 rpm).
- 3. Remove the dipstick from the tube and wipe it clean. Insert the dipstick into the fill tube, pushing down until it stops.
- 4. Remove the dipstick and observe the fluid level. The safe operating level is anywhere within the HOT RUN band on the dipstick. Repeat the check procedure to verify the reading.
- 5. If the level **is not** within this band, add or drain fluid as necessary to bring the level within the HOT RUN band. (Fig. 6).

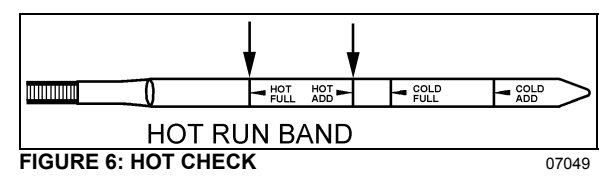

6. Be sure fluid level checks are consistent. Check level more than once and if readings are not consistent, check to be sure the transmission breather is clean and not clogged. If readings are still not consistent, contact your nearest Allison dealer or distributor.

NOTE

The Cold Check is more appropriate for verifying the oil level after the first fill-up. In case of conflict, the Hot Check has priority over the Cold Check; the fluid level check using the pushbutton shift selector has priority over the Hot Check.

3.1.4 Fluid Level Check Using the Pushbutton Shift Selector

Oil level codes are obtained as follows:

- Park vehicle on a level surface, select «N» (neutral) on the pushbutton shift selector and apply parking brake.
- 3. Oil level codes are displayed in 2 minutes (e.g. display will flash and 8, 7, 6, 5, ...; countdown will occur during the 2 minutes) once the following parameters are met:
- Waiting time, vehicle must be stationary for at least 2 minutes to allow the oil to settle;
- Engine at idle;
- Oil at normal operating temperature, between 140°F (60°C) and 220°F (104°C);
- Transmission in «N» (Neutral);
- Transmission output shaft stopped;
- Oil level sensor present and working.

After 2 minutes, the display will flash one of the codes shown below:

| CODE     | CAUSE OF CODE                        |
|----------|--------------------------------------|
| 0 L0 K   | Oil level is correct                 |
| 0 LL O 1 | Oil Level is LOw 1 quart             |
| 0 LL O 2 | Oil Level is LOw 2 quart             |
| 0 LL O 3 | Oil Level is LOw 3 quarts            |
| 0 LL O 4 | Oil Level is LOw 4 or more<br>quarts |
| 0 LH I 1 | Oil Level is HIgh 1 quart            |

| CODE       | CAUSE OF CODE                                                                                          |  |  |  |  |  |  |
|------------|----------------------------------------------------------------------------------------------------|--|--|--|--|--|--|
| O LH I 2   | Oil Level is HIgh 2 quarts                                                                             |  |  |  |  |  |  |
| O LH I 3   | Oil Level is High 3 or more<br>quarts                                                                  |  |  |  |  |  |  |
| O L – (fc) | Oil Level is invalid. Source<br>of invalid reading is<br>defined by a two-character<br>fault code (fc) |  |  |  |  |  |  |

### NOTE

Note that the quantities LO 4 and HI 3 are the largest values displayed and that the actual variation in oil level may exceed these numbers.

### NOTE

Failure to meet one of the above parameters will stop the two minute countdown. One of the codes shown hereafter will indicate the cause of the countdown interruption. Once all parameters are met, the countdown will continue from where it left off.

If the fluid level check cannot be completed, an Invalid for Display fault is reported. This condition is reflected by the display of "OL", followed by "–", followed by one or two additional characters. The displayed characters define the cause of the fault, which may be either a system malfunction or an improper condition for conducting the check.

| CODE | CAUSE OF CODE                    |
|------|----------------------------------|
| OL0X | Waiting period is not complete   |
| OLEL | Engine speed (rpm) too low       |
| OLEH | Engine speed (rpm) too high      |
| OLSN | N (neutral) must be selected     |
| OLTL | Sump oil temperature too low     |
| OLTH | Sump oil temperature too<br>high |
| OLSH | Output shaft rotation            |
| OLFL | Sensor failure                   |

To exit the Oil Level Display Mode, press any range button: «R», «N» or «D» at any time.

3.1.5 Importance of Proper Fluid Level

It is important that the proper fluid level be maintained at all times because the transmission fluid cools, lubricates, and transmits hydraulic power. If the fluid level is too low, the converter and clutches do not receive an adequate supply of fluid. If fluid level is too high, the fluid can aerate, causing the transmission to shift erratically or overheat.

3.1.6 Keeping Oil Clean

Oil must be handled in clean containers, fillers, etc., to prevent foreign material from entering the transmission. Place the dipstick on a clean surface area while filling the transmission.

## 

Containers or fillers that have been used to handle antifreeze or engine coolant must NEVER be used for handling transmission fluid. Antifreeze and coolant solutions contain ethylene glycol that, if introduced into the transmission, can cause the clutch plates to fail.

3.1.7 Recommended Automatic Transmission Fluid

Hydraulic fluids used in the transmission are important influences on transmission performance, reliability and durability. **Castrol TranSynd™ Synthetic Fluid, DEXRON-III**® and **DEXRON-VI**® fluids are recommended for onhighway applications.

• **TranSynd**<sup>™</sup> is a full synthetic transmission fluid developed by Allison Transmission and Castrol Ltd. This fluid meets Allison specifications for Severe Duty and Extended Drain Intervals. TranSynd<sup>™</sup> is fully qualified to the Allison TES295 specifications and is available through Prevost Parts.

### NOTE

The prognostics package requires the use of TranSynd<sup>™</sup> or an Allison approved TES-295 licensed fluid in the transmission and Allison High Capacity filters. If any other fluids or filters are used, Prognostic mode **must be disabled**. Prognostic information will not be accurate with any other fluids or filters and could result in missed maintenance activities resulting in transmission damage.

 To be sure a fluid is qualified for use in Allison transmission, check for the **DEXRON-III**® or **DEXRON-VI**® license numbers on the container or consult the lubricant manufacturer. Consult your Allison Transmission dealer or distributor before using other fluid types. Customers may use TranSynd™/TES 295 equivalent and extend drain intervals. Equivalent TranSynd™ fluid must meet or exceed TES 295 requirements. Customers may choose from a wide variety of approved Dexron-III® fluids.

Customers may choose from a wide variety of approved non-TES 295 like Dexron-III®, Dexron-VI® or approved Schedule 1 TES-389 fluids.

The Transmission Fluid Operating Temperature Requirements table lists the minimum fluid temperatures at which the transmission may be safely operated without preheating. Preheat with auxiliary heating equipment or by running the equipment or vehicle with the transmission in «N» (Neutral) for a minimum of 20 minutes before attempting range operation.

| Fransmission Fluid Operating Temperature Requiremer |
|-----------------------------------------------------|
|-----------------------------------------------------|

|            | Minimum operating temperature |     |  |  |  |  |
|------------|-------------------------------|-----|--|--|--|--|
| Fluid type | Celsius Fahrenheit            |     |  |  |  |  |
| TranSynd™  | -30                           | -22 |  |  |  |  |
| DEXRON-VI® | -25                           | -13 |  |  |  |  |

# 

Disregarding minimum fluid temperature limits can result in transmission malfunction or reduced transmission life.

### NOTE

The use of an arctic preheat kit is recommended at temperatures below -25°F (-32°C). If a preheat kit is not available, the TCM will restrict full operation until the sump temperature is increased.

### 3.1.8 Oil Contamination

At each oil change, examine the drained oil for evidence of dirt or water. A nominal amount of condensation will emulsify during operation of the transmission. However, if there is evidence of water; check the cooler (heat exchanger) for other signs of leakage. This, however, may also indicate leakage from the engine oil system.

### 3.1.9 Metal Particles

Metal particles in the oil (except for minute particles normally trapped in the oil filter) indicate damage has occurred in the transmission. When these particles are found in the sump, the transmission must be disassembled and closely inspected to find the source. Metal contamination will require complete disassembly of the transmission and cleaning of all internal and external circuits, coolers, and all other areas where the particles could lodge.

## 

If excessive metal contamination has occurred, replacement of the oil cooler and replacement of all bearings within the transmission is recommended.

### 3.1.10 Coolant Leakage

If engine coolant leaks into the transmission oil system, immediate action must be taken to prevent malfunction and possible serious damage. The transmission must be completely disassembled, inspected, and cleaned. All traces of the coolant contamination must be removed. Friction clutch plates contaminated with ethylene glycol must be replaced.

### 3.1.11 Control System Prognostics

The transmission control system includes the provision for the user to monitor various transmission operating parameters. Transmission operating parameters monitored by the prognostics feature are:

- o Oil Life Monitor
- Filter Life Monitor
- Transmission Health Monitor

### NOTE

The prognostics package requires the use of TranSynd<sup>™</sup> or an Allison approved TES-295 licensed fluid in the transmission and Allison High Capacity filters. If any other fluids or filters are used, Prognostic mode **must be disabled**. Prognostic information will not be accurate with any other fluids or filters and could result in missed maintenance activities resulting in transmission damage.

Refer to TES 295 Approved Fluids list, found under the Service/Fluids heading on the home page of the Allison Transmission web site.

www.allisontransmission.com

When a specified threshold is detected for any of the serviceable conditions, the TRANSMISSION SERVICE indicator **I** is illuminated to alert the operator. Failure to attend to the service condition and reset the TRANSMISSION SERVICE indicator within a defined operating period will result in illumination of the CHECK TRANS light on the dashboard telltale panel, indicating the increased probability that the service condition will develop into a more serious condition.

To access the Prognostic Mode functions, simultaneously press the  $\clubsuit$  (Up) and  $\clubsuit$  (Down) arrow buttons repeatedly. See the reference table at the end of this section.

o Oil Life Monitor

The display message denotes the calculated remaining life of the transmission fluid. This value is based on the established life for the required baseline fluid, and then is continuously adjusted for cumulative effects of such operating parameters as operating time, retarder operation, output shaft revolutions and shift frequency.

**Display:** The display is a two-digit number, denoting percentage of the fluid life which remains. New fluid is displayed as 99%.

The TRANSMISSION SERVICE indicator **I** will be illuminated, denoting a required change of transmission fluid, when the remaining fluid life reaches approximately 1–2 %. The indicator will be lit steadily upon each initialization of the TCM, and will remain on steady for approximately 1–2 minutes after the first selection of "D" (drive) range each time, until service is performed and the indicator is reset.

Failure to perform maintenance and reset the TRANSMISSION SERVICE indicator within a defined period will result in the illumination of the CHECK TRANS light on the dashboard telltale panel and diagnostic code P0897 Transmission Fluid at Limit will be set.

**Reset:** The TRANSMISSION SERVICE indicator can be reset by a message over the SAE J1939 communication interface, with the Allison  $DOC^{TM}$  for PC diagnostic program, or by depressing and holding the MODE button for ten (10) seconds while the Oil Life Monitor function is displayed. It may also be reset by selecting N-D-N-D-N-R-N on the shift selector, pausing briefly (less than 3 seconds) between each selector movement, with the ignition on and the engine not running.

## 

Required calendar-based oil & filter change intervals (based on month) still apply because Oil Life Monitor function cannot measure time while ignition power is OFF.

If the Oil Life Monitor function has not indicated the need for a fluid change before 60 month (five years) have passed, it will be necessary to change the fluid and filters per calendar requirements and reset the system.

### • Filter Life Monitor

The display message denotes operating status of the transmission main fluid filter, based on the measured pressure drop across the filter. The feature is not functional at transmission sump temperatures below 40 °C (105 °F). Both the main and lube filters **must be** changed when the TRANSMISSION SERVICE indicator **I** shows the main filter should be changed.

**Display:** An acceptable filter life status is displayed as "OK". An unacceptable filter life status is displayed as "LO".

Once the programmed threshold for maximum filter pressure drop has been observed and verified. the diagnostic code P088A Transmission Filter At/Over Limit will be recorded to indicate that the filter has reached the end of its designed life. At the next initialization of the TCM, the TRANSMISSION SERVICE indicator will flash for approximately 1–2 minutes after the first selection of "D" (drive) range. Thereafter, the indicator will illuminate and flash upon each TCM initialization, continuing to flash for 1-2 minutes after the first selection of a drive range each time, until service is performed and the indicator is reset.

Failure to perform maintenance and reset the monitor after a calibration-defined number of warnings will result in the illumination of the CHECK TRANS light on the dashboard telltale panel and diagnostic code P088B will be recorded to indicate a highly deteriorated filter.

**Reset:** The feature will reset automatically when the main fluid filter has been changed and the pressure drop across the filter no longer exceeds the threshold value. A manual reset can be performed by depressing and holding the MODE button for ten (10) seconds while the Filter Life Monitor function is displayed. It may also be reset by selecting N-R-N-R-N-D-N on the shift selector, pausing briefly (less than 3 seconds) between each selector movement, with the ignition on and the engine not running.

• Transmission Health Monitor

The display message denotes clutch life status, as determined by monitored changes and the calculated running clearance of the transmission clutches C1, C2, C3, C4 & C5.

**Display:** An acceptable clutch life status is displayed as "OK". An unacceptable clutch life status is displayed as "LO". The specific clutch(es) for which the function indicates "LO" cannot be identified with the shift selector. Allison DOC<sup>TM</sup> for PC-Service Tool displays clutch condition as OK or NOT OK for each clutch, C1 through C5.

The TRANSMISSION SERVICE indicator will be illuminated, indicating the need for clutch maintenance, when the remaining clutch life reaches approximately 10%, or if the running clearance exceeds a maximum value which may indicate a non-wear-related issue. Thereafter, the indicator will be lit upon each initialization of the TCM, and will remain on steady during all vehicle operation until service is performed and the indicator is reset.

Failure to perform maintenance and reset the monitor after a number of warnings will result in the illumination of the CHECK TRANS light on the dashboard telltale panel and diagnostic code P2789 Clutch Adaptive learning at Limit will be set.

**Reset:** The feature will reset automatically upon elimination of the clutch clearance condition which initiated it. The indicator can also be manually reset using the Allison  $DOC^{TM}$  for PC diagnostics program if necessary.

# The following table illustrates how to access Oil Level Check, Prognostics & Diagnostic Troubleshooting Codes functions on the Allison pushbutton shift selector.

| ▲ (up) & ♥ (down)<br>arrow buttons pressed<br>simultaneously | Description                                                                                                    | SELECT                           | MONITOR                          |
|--------------------------------------------------------------|----------------------------------------------------------------------------------------------------|----------------------------------|----------------------------------|
| 1 <sup>st</sup> press                                        | Allison transmission oil level check                                                                            | "_"                              | "_"                              |
|                                                              | Other codes will be displayed                                                                                   |                                  |                                  |
| 2 <sup>nd</sup> press                                        | Oil Life Monitor                                                                                                | " 0 "                            | "М"                              |
|                                                              | Oil life remaining will range from 99% down to 00%                                                              | Some<br>number<br>from 9<br>to 0 | Some<br>number<br>from 9<br>to 0 |
| 3 <sup>rd</sup> press                                        | Filter Life Monitor                                                                                             | " F"                             | "М"                              |
|                                                              | Present life of filter is OK                                                                                    | " 0 "                            | " K"                             |
|                                                              | Present life of filter is low                                                                                   | " L"                             | " O"                             |
| 4 <sup>th</sup> press                                        | Transmission Health Monitor                                                                                     | " 0 "                            | " K"                             |
|                                                              | Shows "OK" until remaining life of one or more of the<br>clutch(es) wear enough so that the programming changes | " 0 "                            | " K"                             |
|                                                              | One or more of the clutches C1 through C5 have worn enough to change the program                                | " L"                             | " O"                             |
| 5 <sup>th</sup> press                                        | Display of diagnostic codes                                                                                     | " d "                            | "1"                              |
|                                                              | Other codes will be displayed                                                                                   |                                  |                                  |

### TABLE 1

| Recommended Fluid and Filter Change Intervals Using Dexron-III / Dexron-VI / Non-TranSynd <sup>™</sup> /Non-TES 295/Mixture |               |          |                    |              |                             |            |                    |  |  |
|----------------------------------------------------------------------------------------------------|---------------|----------|--------------------|--------------|-----------------------------|------------|--------------------|--|--|
| Severe <sup>3</sup><br>Coaches equipped with retarder                                                                       |               |          |                    |              | ُGeneral<br>Coaches without | t retarder |                    |  |  |
| Fluid                                                                                                    | Fluid Filters |          |                    | Fluid        | Filters                     |            |                    |  |  |
|                                                                                                    | Main          | Internal | Lube/<br>Auxiliary |              | Main                        | Internal   | Lube/<br>Auxiliary |  |  |
|                                                                                                    |               |          | ,                  |              |                             |            | ,                  |  |  |
| 12,000 Miles                                                                                                    | 12,000 Miles  | Overhaul | 12,000 Miles       | 25,000 Miles | 25,000 Miles                | Overhaul   | 25,000 Miles       |  |  |
| (20 000 km)                                                                                                    | (20 000 km)   |          | (20 000 km)        | 40 000 km    | 40 000 km                   |            | (40 000 km)        |  |  |
| 6 Months/                                                                                                    | 6 Months/     |          | 6 Months/          | 12 Months/   | 12 Months/                  |            | 12 Months/         |  |  |
| 500 Hrs                                                                                                    | 500 Hrs       |          | 500 Hrs            | 1000 Hrs     | 1000 Hrs                    |            | 1000 Hrs           |  |  |

2 inch Control Module (1.75 approximately) – Requires High-Capacity Filter kit Allison P/N 571709

| Recommended Fluid and Filter Change Intervals <sup>1</sup> Using 100% TranSynd <sup>™</sup> /TES 295 Approved Fluid <sup>2</sup> |                                                        |          |                                                        |                                                       |                                                        |            |                                                        |  |  |
|----------------------------------------------------------------------------------------------------|--------------------------------------------------------|----------|--------------------------------------------------------|-------------------------------------------------------|--------------------------------------------------------|------------|--------------------------------------------------------|--|--|
| Severe <sup>3</sup><br>Coaches equipped with retarder                                                                            |                                                        |          |                                                        |                                                       | General<br>Coaches without                             | t retarder |                                                        |  |  |
|                                                                                                    |                                                        | Filters  |                                                        |                                                       |                                                        | Filters    |                                                        |  |  |
| Fluid                                                                                                    | Main                                                   | Internal | Lube/<br>Auxiliary                                     | Fluid                                                 | Main                                                   | Internal   | Lube/<br>Auxiliary                                     |  |  |
| 150,000 Miles<br>(240 000 km)<br>48 Months/<br>6000 Hrs                                                                          | 75,000 Miles<br>(120 000 km)<br>36 Months/<br>3000 Hrs | Overhaul | 75,000 Miles<br>(120 000 km)<br>36 Months/<br>3000 Hrs | 300,000 Miles<br>480 000 km<br>48 Months/<br>6000 Hrs | 75,000 Miles<br>(120 000 km)<br>36 Months/<br>3000 Hrs | Overhaul   | 75,000 Miles<br>(120 000 km)<br>36 Months/<br>3000 Hrs |  |  |

TABLE 2

<sup>1</sup> Extended TrandSynd™/TES 295 fluid and filter change intervals are only allowed with Allison High-Capacity filters.

<sup>2</sup> Less than 100% concentration of TranSynd™/TES 295 approved fluid is considered a mixture and should utilize non-TES 295 change intervals. If the customer replaces non-TranSynd™/non-TES 295 fluid with TranSynd™/TES 295 equivalent, the change interval recommendations of non-TranSynd™/non-TES 295/mixture must be followed. Upon the next oil change, if the customer reinstall TranSynd™/TES 295 equivalent, the fluid & filter change recommendation outlined in 100% TES 295 approved fluids must be followed.

<sup>3</sup> Severe vocation= All retarder, On/Off highway, transit and intercity coach with duty cycle greater than one (1) stop per mile.

<sup>4</sup> General vocation= intercity coach with duty cycle less than or equal to one (1) stop per mile and all other vocations not listed in severe vocation.

| Recommended Fluid and Filter Change Intervals Using 100% TranSynd <sup>™</sup> /TES 295 Approved Fluid And Gold<br>Series Filters |                  |          |              |               |                  |          |              |  |  |
|----------------------------------------------------------------------------------------------------|------------------|----------|--------------|---------------|------------------|----------|--------------|--|--|
| Coaches equipped with retarder                                                                                                    |                  |          |              |               | Coaches without  | retarder |              |  |  |
|                                                                                                    |                  | Filters  |              | Filters       |                  |          |              |  |  |
| Fluid                                                                                                    | Main             |          |              | Flacial       | Main             |          |              |  |  |
| Fiuld                                                                                                    | Initial Break-in | Internal | Lube/        | Fluid         | Initial Break-in | Internal | Lube/        |  |  |
|                                                                                                    | 5,000 miles      |          | Auxiliary    |               | 5,000 miles      |          | Auxiliary    |  |  |
|                                                                                                    | (8,000 km)/      |          |              |               | (8,000 km)/      |          |              |  |  |
|                                                                                                    | 200 Hrs          |          |              |               | 200 Hrs          |          |              |  |  |
| 50,000 Miles                                                                                                    | 50,000 Miles     | Overhaul | 50,000 Miles | 150,000 Miles | 50,000 Miles     | Overhaul | 50,000 Miles |  |  |
| (80 000 km)                                                                                                    | (80 000 km)      |          | (80 000 km)  | 240 000 km    | 80 000 km        |          | (80 000 km)  |  |  |
| 24 Months/                                                                                                    | 24 Months/       |          | 24 Months/   | 48 Months/    | 24 Months/       |          | 24 Months/   |  |  |
| 2000 Hrs                                                                                                    | 2000 Hrs         |          | 2000 Hrs     | 4000 Hrs      | 2000 Hrs         |          | 2000 Hrs     |  |  |

### TABLE 3

### 3.1.12 Oil And Filter Change Interval

• Oil and Filter Change interval With Prognostics Mode Disabled

Allison transmissions are factory fill with **Castrol TranSynd**<sup>TM</sup> fluid. Oil change must be performed with the vehicle on a flat and level surface and with parking brake applied. Oil and oil filter change frequency is determined by the severity of

service and operating conditions of the transmission and by the filter equipment installed. See *"TABLE 1, TABLE 2 or TABLE 3"* for oil and filter change intervals. More frequent changes may be required when operations are subject to high levels of contamination or overheating. Filters must be changed at or before recommended intervals.

### IMPORTANT NOTE

Allison Transmission recommends that customers use fluid analysis as the primary method for determining fluid change intervals. Many customers have a systematical annual transmission fluid change while, in many cases, fluid analysis could demonstrate that the transmission fluid is still in good condition and a fluid change is not required. In the absence of a fluid analysis program, the fluid change interval listed in TABLE 1, TABLE 2 & TABLE 3 should be used.

### IMPORTANT NOTE

Your transmission is equipped with **High Capacity filters**. High Capacity filters allow for increased fluid and filter change intervals in transmissions utilizing TES 295 approved fluid/TranSynd<sup>™</sup>. High Capacity filters eliminate the requirement of the initial 5000 miles (8000km) main filter change.

Former Gold Series filter kits are completely cancelled and serviced with current High Capacity filter kits. However, if you are using stocked Gold Series filter kits with TES 295 approved fluid/TranSynd™, use TABLE 3 for oil and filter change intervals.

• Oil And Filter Change Interval With Prognostics Mode Enabled

Oil Life Monitor and Filter Life Monitor of the Prognostics mode provide indicators of required maintenance actions. They are designed to maximize fluid and filter utilization. Prognostics enabled of 100% reauires the use TranSynd<sup>™</sup> or an Allison approved TES-295 transmission fluid and Allison High Capacity filters. If any other fluids or filters are used. Prognostic mode must be disabled. Prognostic information will not be accurate with any other fluids or filters and could result in missed maintenance activities resulting in transmission damage.

### IMPORTANT NOTE

The following schedule is to be used with Prognostics enabled.

100% concentration of TES-295 Allison approved fluids and Allison High Capacity Filters is **required**. Less than 100% concentration of TES-295 Allison approved fluids are considered a mixture and shall not be used with Prognostics mode or this change schedule. Utilization of previous Non-TES 295 fluid/filter change intervals (Table 1) is required.

|                                   | General or Severe Vocation                                                                                                    |
|-----------------------------------|----------------------------------------------------------------------------------------------------|
| FLUIDS<br>Prognostics<br>enabled  | Change fluid when indicated by<br>TRANSMISSION SERVICE indicator<br>or 60 month (five years) whichever<br>occurs first. In addition, change filters<br>with fluid. |
| FILTERS<br>Prognostics<br>enabled | Change filters (Main & Lube) when<br>indicated by TRANSMISSION<br>SERVICE indicator between fluid<br>change or 60 month (five years)<br>whichever occurs first.    |

 Changing The Transmission Oil And Oil Filters

The procedure for changing the transmission oil and oil filters is as follows:

### Drain

1. The transmission should be at an operating temperature of 160°F (71°C) to 200°F (93°C) when the oil is drained. This will ensure quicker and more complete fluid drainage.

### NOTE

Remove transmission protective panel located underneath transmission for easier access.

- 2. Remove the drain plug from under the transmission (Fig. 7) and allow the oil to drain into a suitable container. Check the condition of the oil as described previously.
- 3. To replace the integral filters, remove twelve bolts (6 on each cover), two filter covers, two O-rings, two square cut seals and the two filters from the bottom of the control module (Fig. 7).
- 4. To install filters, pre-lube and install the two Orings, the two square cut seals followed by the filters (lube the O-ring in filter cartridge only) into the filter compartment. Index each filter/cover assembly to holes in channel plate/sump. Push the cover assembly in by hand to seat the seals.

## 

Do not use bolts to draw the cover to sump. This can damage the cover, seal, or sump.

5. Install twelve bolts and both covers, and then tighten to 38-45 lbf-ft (51-61 Nm).

- Inspect the drain plug and O-ring. Replace if necessary. Reinstall the drain plug and tighten to 18-24 lbf-ft (25-32 Nm).
- 7. Reinstall transmission protective panel

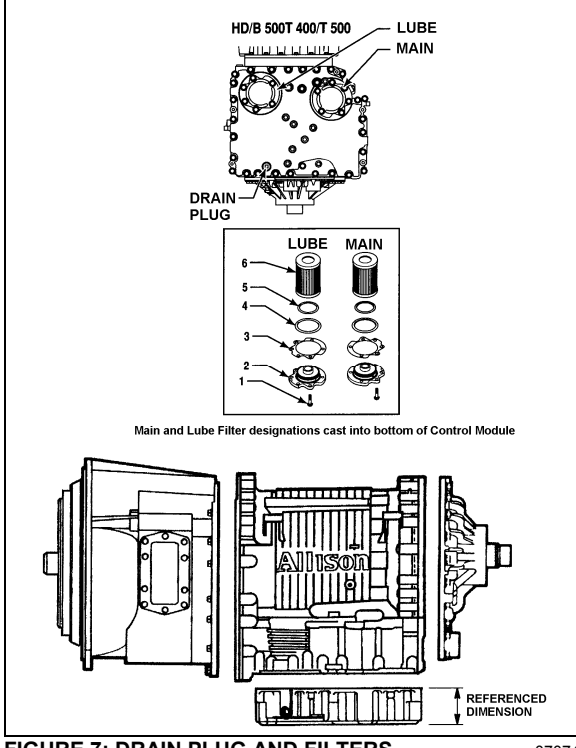

FIGURE 7: DRAIN PLUG AND FILTERS

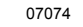

### Fluid loss with filter change only

When changing main and lube filters at recommended intervals, approximate fluid loss for each filter as follows:

Main filter = 2 quarts (1.9 liters) Lube filter =8 quarts (7.6 liters)

### **Refilling Transmission**

The amount of refill fluid is less than the amount used for the initial fill. Fluid remains in the external circuits and transmission cavities after draining the transmission.

### NOTE

Quantities listed above are approximations and do not include external oil cooler lines.

Using the oil level dipstick filler tube, refill with 24 US qts (23 liters) [28 US qts (26.5 liters) if equipped with retarder] and check the oil level using the **Fluid Level Check Using Pushbutton Shift Selector** procedure in this section.

### 3.2 ZF AS-TRONIC TRANSMISSION

All information needed for the removal /installation or maintenance of the ZF transmission is included in the documents annexed at the end of this section.

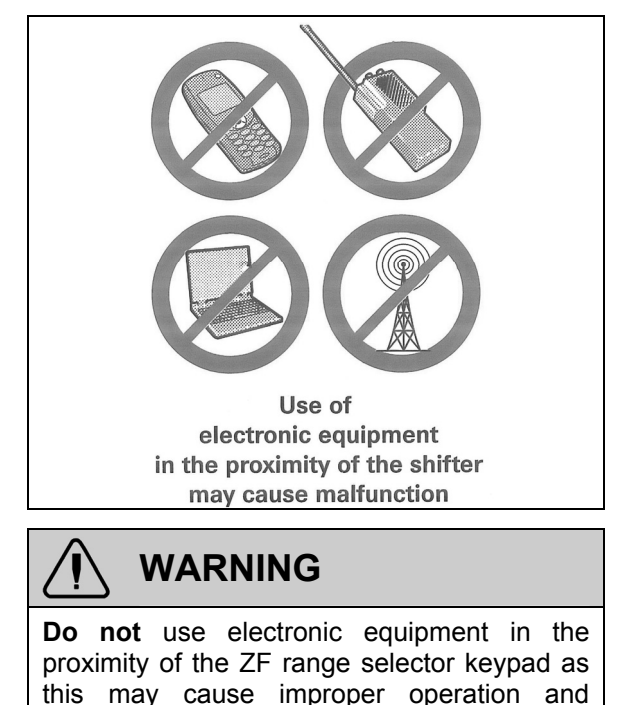

unwanted gear shifting.

### 3.2.1 Oil Change

Approximately 11 liters is needed for a complete oil change.

3.2.2 ZF AS-TRONIC / SACHS Clutch Installation Procedure

### **Important Note:**

The clutch hub splines, input shaft, release bearing, clutch fork, and clutch push rod ends all come pre-lubed from the factory.

- Clean the flywheel, clutch disc, and pressure plate surfaces, removing any grease prior to assembly.
- Slide the clutch disk onto the transmission input shaft to check for smooth engagement. Remove clutch disk.
- Apply a very thin coating of Optimol Olista Longtime synthetic grease to the transmission input shaft. Slide the clutch disk along the full length of the input shaft to transfer grease to the clutch hub splines. Remove clutch disc, and remove any

excess grease from the exterior of the clutch disc hub. It is very important that no excess grease is left on the exterior of the clutch hub or clutch disk!

- Install two temporary pilot studs (7/16-14, 3" long), placing them on the same diameter, 180° apart. These are used to aid in the alignment of the clutch pressure plate.
- Verify that the pilot bearing is seated properly in the flywheel. Insert a clutch alignment tool (SAE 2" DIA, 10 Spline) through the clutch disc and into the pilot bearing. PLEASE NOTE: the direction matters – the large side of the hub should face the clutch pressure plate. The clutch disc hub should be marked "flywheel side" – this side should face the flywheel.
- Use the clutch alignment tool to keep the clutch disc in the proper position and align the clutch cover with the two studs. Push the cover in place in the direction of the flywheel and start installing the clutch bolts. Use Lock-Tite for each bolt. Install, but do not torque, the 10 bolts. Remove the two pilot studs and in their place install the remaining 2 bolts.
- When the bolts are hand tight, be sure that the clutch cover fits into the flywheel centering ring. Tighten each bolt a little at a time, in a crisscross pattern, until the pressure plate cover contacts the flywheel face. Once the cover has touched the face of the flywheel, torque the clutch bolts to 55 ft-lbs, again in a crisscross fashion.
- Remove the clutch alignment tool. If the installation was successful, it should slide out smoothly.
- Ensure that the release bearing retaining clip (located on the "fingers" of the pressure plate) is closed. Refer to figure 8.
- Remove the Clutch Inspection Cover from the bottom of the transmission.
- The transmission should have been shipped in gear. This will allow the installer to rotate the output shaft in order to align the input shaft with the clutch disc hub. If the transmission is in neutral, a "strap wrench" (with a rubber or leather strap) can be used to align the input shaft. Do not use a wrench of the "chain" variety, as damage to the input shaft may result. When aligned, push the transmission towards the engine. Be

sure that the bell housing contacts the flywheel housing.

### Warning!

- Insure that the transmission moves in a straight line. It can very easily go off center relative to the clutch disc and pilot bearing.
- Insure that the bell housing interfaces evenly with the flywheel housing. Even surface contact should be attained before tightening bolts.
- Do not try to correct relative position of the bell housing and flywheel housing by pulling the transmission into place with the bell housing bolts. The transmission bell housing should seat into the flywheel housing freely.
- When the bell housing and flywheel housing surfaces and bolt holes are aligned, install the transmission bolts. Only hardened steel flat washers should be used, SERRATED LOCK WASHERS ARE NOT ALLOWED. Torque the transmission bolts to 55 ft-lbs. in a crisscross fashion.
- From underneath, push the clutch release bearing forward (in the direction of flywheel) using the release fork. Use force to snap the bearing into the retaining clip located on the "fingers" of the pressure plate. The installer should be able to both hear and feel the bearing seat into place. Refer to figure 8.

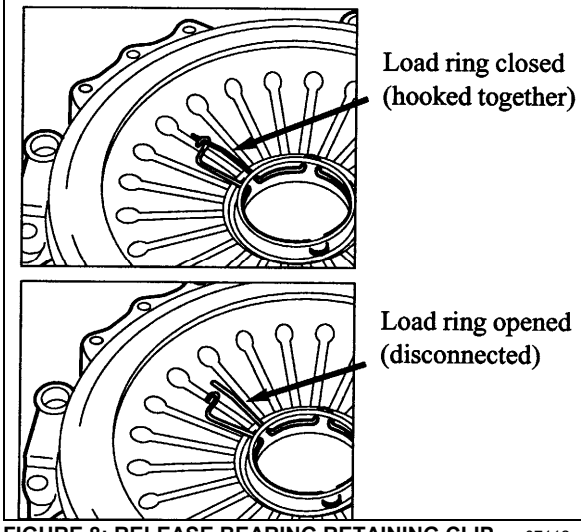

FIGURE 8: RELEASE BEARING RETAINING CLIP 07112

- Install the Clutch Actuator inspection cover.
- The clutch/transmission installation is now complete.

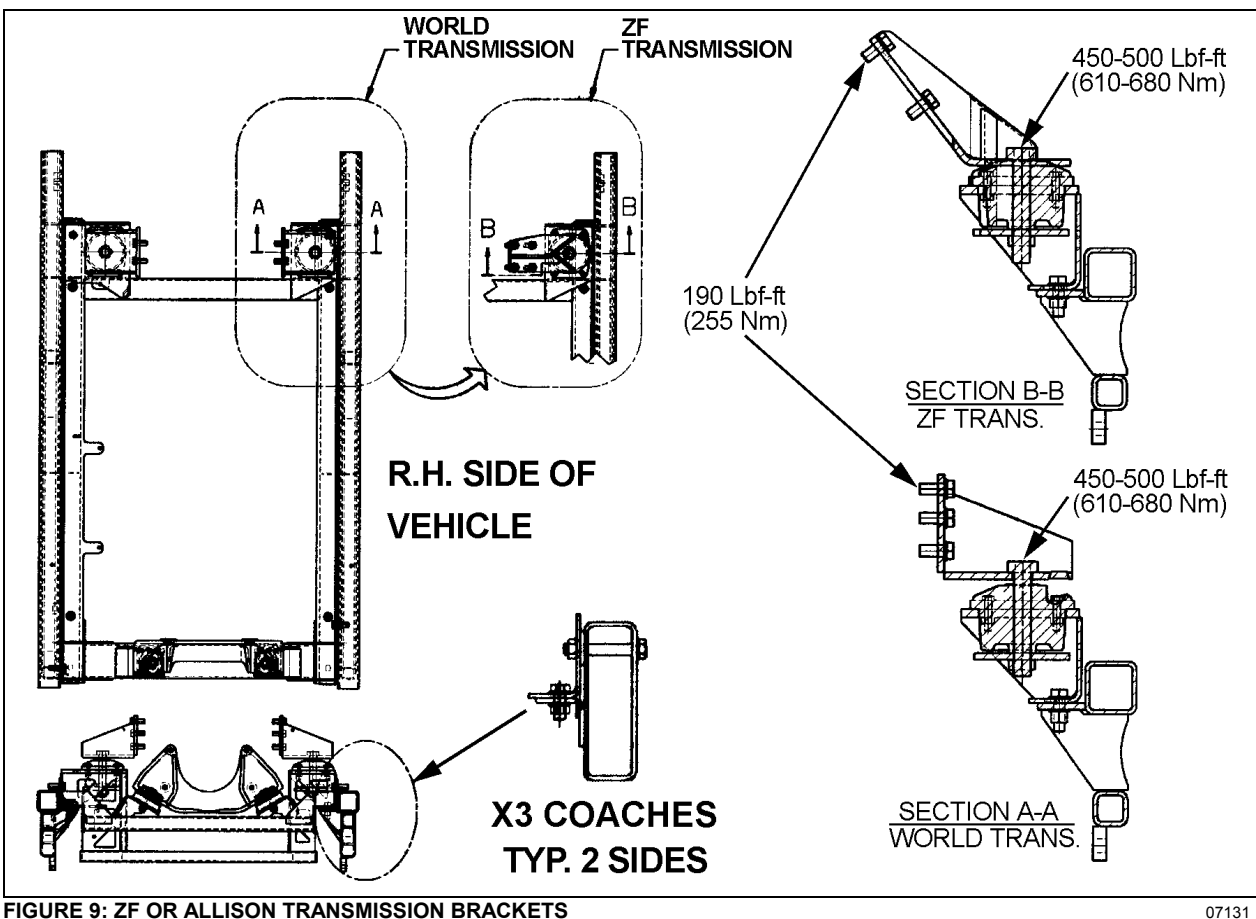

#### INSTALLATION OF ZF OR ALLISON TRANSMISSION BRACKETS ON VEHICLES EQUIPPED 4 WITH DETROIT DIESEL ENGINE ONLY

FIGURE 9: ZF OR ALLISON TRANSMISSION BRACKETS

#### ALLISON TRANSMISSION REMOVAL 5.

The following procedure deals with the removal of the Allison transmission without removing the power plant cradle from vehicle. The methods used to support the transmission and engine depend upon conditions and available equipment.

- 1. Select transmission's "NEUTRAL" position, apply parking brake, then set battery master switch to the "OFF" position.
- 2. Jack up vehicle, then place safety supports underneath body.

CAUTION

Only the recommended jacking points must be used as outlined in Section 18, "BODY".

### NOTE.

For more clearance between the tag axle and transmission, the tag axle may be unloaded and jacked up or retracted (if applicable).

- 3. Remove engine splash guards and protective panels surrounding transmission.
- 4. Remove cross member from under transmission.
- 5. Remove the transmission drain plug and allow oil to drain. Inspect the drain plug washer and replace it if necessary. Reinstall the drain plug and tighten to 33-41 lbf-ft (45-56 Nm) (see "3.1.11 Oil and Filter Change" in this section.

# WARNING

It is better to drain oil when it is still warm. Avoid contact with oil since it can be very hot and cause personal injury.

- 6. Remove transmission dipstick and filler tube.
- 7. Disconnect propeller shaft from transmission and remove its safety guard. Refer to Section 09, "PROPELLER SHAFT".
- 8. Disconnect the two oil cooler hoses from transmission. Cover hose ends and fittings to prevent fluid contamination.

### WARNING

A significant amount of oil may drain from oil lines when they are disconnected.

- 9. Disconnect all sensors on L.H. side of the transmission.
- 10.Disconnect main wiring harness.
- 11. Disconnect the air supply line (steel-braided hose) from retarder control valve (if applicable).
- 12. Remove any locking tie, clamp and bracket that may interfere with the removal of transmission.
- 13. Support transmission using а suitable transmission jack.

### **Detroit Diesel Series 60 Engine Only**

Remove the access plug from the flywheel housing on the R.H. side below starter. From access plug, remove the 12 converter-to-flexible plate attaching screws. Cranking the engine to gain access to the attaching screws may be done by turning the crankshaft pulley using a suitable adapter (fig. 10).

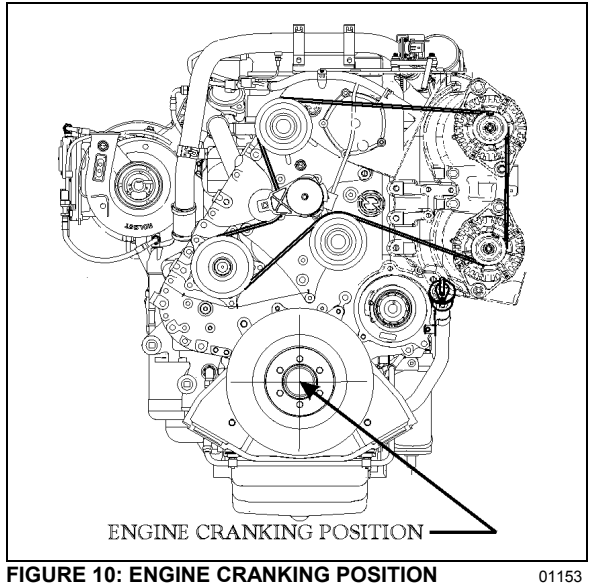

FIGURE 10: ENGINE CRANKING POSITION

Volvo D13 Engine Only

Remove starter motor located on engine L.H. side. Removing the starter motor will allow access to unfasten the 12 converter-to-flexible plate attaching screws. Remove the plug located below starter motor and install cranking tool (88800014). Cranking the engine to gain access to the attaching screws may be done by turning the cranking tool using a suitable adapter (fig. 11).

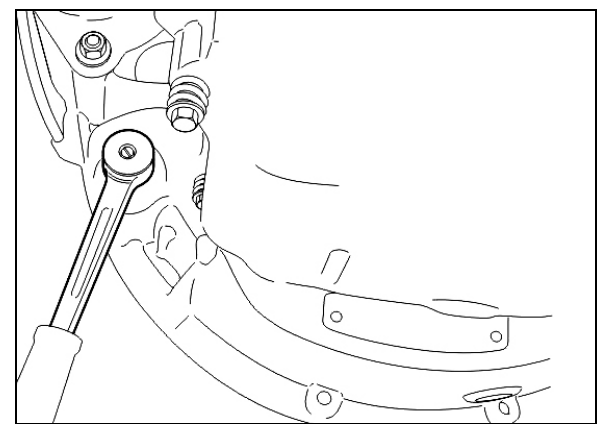

FIGURE 11: VOLVO ENGINE CRANKING POSITION

### CAUTION

Do not rotate alternator shaft clockwise to avoid removing tension on belt.

14. Remove the 12 screws retaining the torque converter housing to the flywheel housing.

## CAUTION

Make sure transmission-to-engine alignment is maintained when removing screws to avoid damaging torque converter housing.

- 15. Slowly pull transmission straight out to clear the engine.
- 16. Remove the transmission.

#### 6. TRANSMISSION OIL COOLER REMOVAL

- 6.1 TRANSMISSION WITHOUT RETARDER
- 6.1.1 **Detroit Diesel Series 60 Engine**

Stop engine and allow engine to cool. Close both heater line shutoff valves (refer to Section 05 "Cooling").

To drain the cooling system, proceed as per Section 05 "Cooling", paragraph 5: Draining. If the cooling system is contaminated, flush

system as per Section 05 "Cooling", paragraph 7: Flushing.

1. Disconnect and remove the engine air intake duct mounted between the air cleaner housing and the turbocharger inlet.

## CAUTION

To avoid damage to turbocharger, cover the turbocharger inlet opening to prevent foreign material from entering.

2. Disconnect the two transmission hoses from oil cooler. Cover hose ends and fittings to prevent fluid contamination (Refer to fig.12).

## WARNING

A significant amount of oil may drain from oil lines when they are disconnected.

3. Unfasten the constant-torque hose clamps and remove the two hoses.

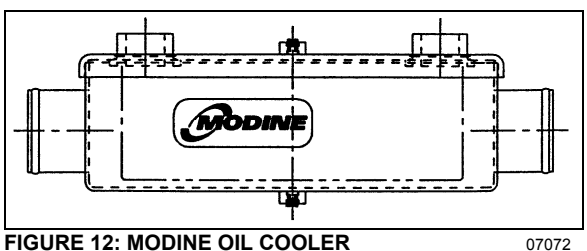

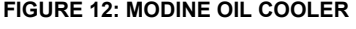

07072

- 4. Unscrew the four holding nuts and remove the U-bolts, remove the oil cooler from engine compartment.
- 5. Reinstall transmission oil cooler by using reverse procedure.

#### Volvo D13 engine 6.1.2

Stop engine and allow engine to cool. Close both heater line shutoff valves (refer to Section 05 "Cooling").

To drain the cooling system, proceed as per Section 05 "Cooling", paragraph 5: Draining. If the cooling system is contaminated, flush system as per Section 05 "Cooling", paragraph 7: Flushing.

- 1. Remove the rear L.H. side tag axle wheel, then remove the rear L.H. side fender panel.
- 2. Disconnect the two transmission hoses from oil cooler. Cover hose ends and fittings to prevent fluid contamination (Refer to fig.12).

# WARNING

A significant amount of oil may drain from oil lines when they are disconnected.

- 3. Unfasten the constant-torque hose clamps and remove the two hoses.
- 4. Unscrew the four holding nuts and remove the U-bolts, remove the oil cooler from engine compartment.
- 5. Reinstall transmission oil cooler by using reverse procedure.
- TRANSMISSION WITH RETARDER 6.2
- 6.2.1 **Detroit Diesel Series 60 Engine**

Stop engine and allow engine to cool. Close both heater line shutoff valves (refer to Section 05 "Cooling").

- 1. To drain the cooling system, proceed as per Section 05 "Cooling", paragraph 5: Draining. If the cooling system is contaminated, flush system as per Section 05 "Cooling", paragraph 7: Flushing.
- 2. Disconnect and remove the engine air intake duct mounted between the air cleaner housing and the turbocharger inlet.

## CAUTION

To avoid damage to turbocharger, cover the turbocharger inlet opening to prevent foreign material from entering.

Disconnect the transmission hoses from oil 3. cooler. Cover hose ends and fittings to prevent fluid contamination.

## WARNING

7.00

A significant amount of oil may drain from oil lines when they are disconnected.

- 4. Unfasten the constant-torgue hose clamps and remove the two hoses.
- 5. Unscrew the holding bolts and nuts and remove the oil cooler from engine compartment.
- 6. Reinstall transmission oil cooler by using reverse procedure.

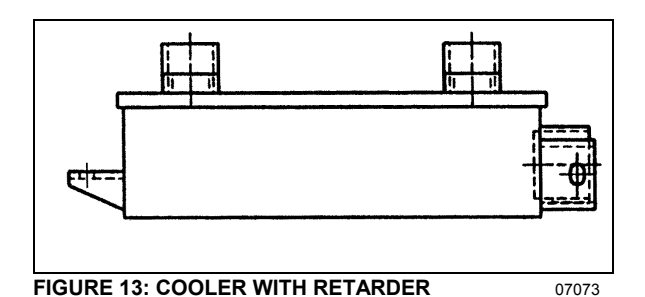

#### 6.2.2 Volvo D13 Engine

Stop engine and allow engine to cool. Close both heater line shutoff valves (refer to Section 05 "Cooling").

- 1. To drain the cooling system, proceed as per Section 05 "Cooling", paragraph 5: Draining. If the cooling system is contaminated, flush system as per Section 05 "Cooling", paragraph 7: Flushing.
- 2. Remove the rear L.H. side tag axle wheel, then remove the rear L.H. side fender panel.
- 3. Disconnect the transmission hoses from oil cooler. Cover hose ends and fittings to prevent fluid contamination.

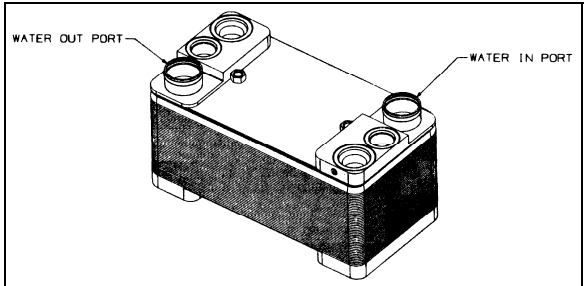

FIGURE 14: ALLISON OIL COOLER

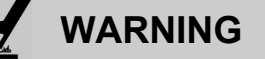

A significant amount of oil may drain from oil lines when they are disconnected.

- 4. Unfasten the constant-torque hose clamps and remove the two hoses.
- 5. Unscrew the holding bolts and nuts and remove the oil cooler from engine compartment.

### 7. CLEANING AND INSPECTION OF ALLISON AUTOMATIC TRANSMISSION

The exterior of the transmission should be cleaned and inspected at regular intervals. The length of service and severity of operating conditions will determine the frequency of such inspections. Inspect the transmission for:

- 1. Loose bolts (transmission and mounting components);
- 2. Oil leaks (correct immediately);
- 3. Loose, dirty, or improperly adjusted throttle sensor linkage;
- 4. Damaged or loose oil lines;
- 5. Worn or frayed electrical harnesses, improper routing;
- 6. Worn or out of phase drive line U-joint and slip fittings.

## 

DO NOT pressure wash the transmission electrical connectors. Water and detergent will cause the contacts to corrode or become faulty.

### 7.1 BREATHER

The breather is located on the engine, flywheel side near the valve cover. It serves to prevent pressure build-up within the transmission and must be cleaned to keep the passage opened. The prevalence of dust and dirt will determine the frequency at which the breather requires cleaning. Use care when cleaning the engine. Spraying steam, water or cleaning solution directly at the breather can force the water or solution into the transmission. Always use care when removing the hose connector from transmission to prevent the entry of foreign matter.

### 8. ALLISON TRANSMISSION INSTALLATION

### NOTE

For more clearance between the tag axle and transmission, the tag axle may be unloaded and jacked up, or retracted (if applicable).

### Detroit Diesel Series 60 Engine Only

With the access plug removed, align one of the 12 attaching screw holes in the flexible plate with the access opening (starter side).

### Volvo D13 Engine Only

With the starter motor removed, align one of the 12 attaching screw holes in the flexible plate with the access opening.

- 1. Place the transmission on a transmission jack.
- 2. Install a headless guide bolt into one of the 12 threaded holes for flexible plate attaching screws in the flywheel.
- 3. Lubricate the flywheel center pilot boss with molybdenum disulfide grease (Molycote G, or equivalent).
- 4. Raise transmission and position the flywheel pilot boss into the flexible plate adapter. Align the guide bolt previously installed in the flywheel with the flexible plate hole facing the access opening in the flywheel housing.

# 

Severe damages and/or personal injury can occur if transmission is not adequately supported.

5. Seat the transmission against the engine flywheel housing. NO FORCE IS REQUIRED. If interference is encountered, move the transmission away from engine, then investigate the cause.

## 

The torque converter housing must be seated against the flywheel housing prior to tightening any screws. DO NOT USE SCREWS TO SEAT THE HOUSING.

- Start all torque converter housing screws, and then tighten four of them gradually and in a criss-cross sequence around the housing. Tighten the 12 remaining screws. Recommended torque is between 42-50 lbf-ft (57-68 Nm).
- Remove the guide bolt through the access opening in the flywheel housing. Replace it with a self-locking screw, finger-tighten then start the remaining screws; tighten to 17-21 lbf-ft (23-28 Nm).

### Detroit Diesel Series 60 Engine Only

Place a wrench on the crankshaft pulley attaching screw to turn the converter to gain access to the threaded holes.

Reinstall the access plug.

### Volvo D13 Engine Only

Remove the plug located below starter motor and install cranking tool (88800014). Crank the engine to gain access to the threaded holes by turning the cranking tool using a suitable adapter (Refer to fig. 11).

Reinstall starter motor and connect cables.

Reinstall access plug below starter motor.

- 8. Remove jack from under transmission.
- 9. Connect all sensors.
- 10. Connect the main wiring harness.
- 11. Connect the air supply line (steel-braided hose) to the retarder control valve (if applicable).
- 12. Connect the two transmission oil cooler hoses as they were previously.
- 13. Reinstall clamps and brackets, and replace locking ties previously removed during removal procedure.
- 14. Install propeller shaft and its safety guard. Refer to Section 09, "PROPELLER SHAFT".
- 15. Install transmission dipstick and filler tube.
- 16. Install cross member under transmission.
- 17. Install engine splash guards.
- 18. Adjust the retarder pressure to 80 ± 3 psi with the air pressure regulator. For more information refer to Section 12, "BRAKE AND AIR SYSTEM", under heading "AIR PRESSURE REGULATOR". The air pressure regulator is located near the Webasto in engine compartment, on R.H. side (Fig. 13).
- 19. Make sure that the drain plug is in place, and then remove the transmission dipstick and pour approximately 24 US quarts (23 L) of automatic transmission fluid through the filler tube. Check and adjust oil level.

## 

Do not overfill the transmission. Overfilling can cause oil aeration (milky appearance) and overheating. If overfilling occurs, drain oil as required to bring it to the proper level.

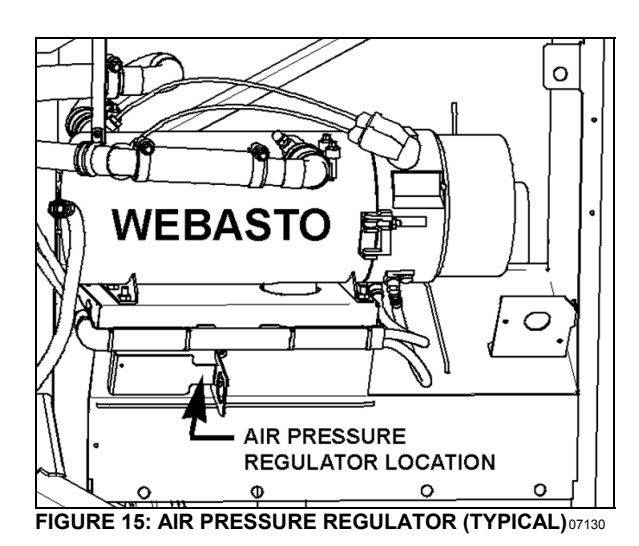

### 9. ALLISON AUTOMATIC TRANSMISSION TROUBLESHOOTING

For complete information about Allison transmission troubleshooting, refer to "Allison 4<sup>th</sup> Generation Controls – Troubleshooting Manual: 3000 and 4000 Product families (TS3989)".

9.1 4<sup>TH</sup> GENERATION TRANSMISSION CONTROL MODULE

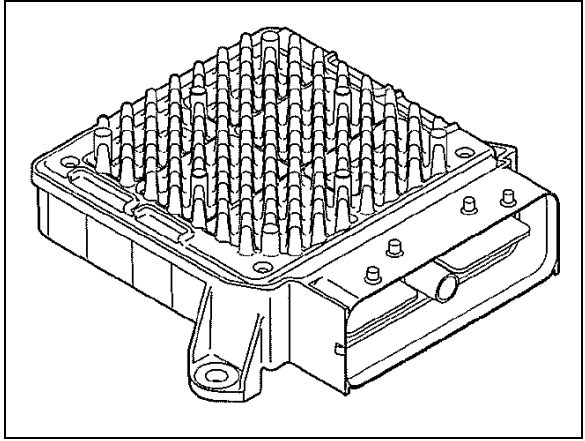

FIGURE 16: TRANSMISSION CONTROL MODULE 07140

The Allison transmission has a new Transmission Control Module (TCM) which involves specific diagnostic incident codes. The TCM unit is located in the coach rear electrical compartment.

### **TCM Replacement**

The TCM is a non-serviceable electronic device. When it fails, it must be replaced using the following procedure:

- Open the coach rear baggage compartment then remove the rear electrical compartment door in order to get access to the TCM;
- Remove the electrical cable connectors;
- Unscrew the TCM unit;
- Replace by reversing the procedure.

## 

Place the battery master switch to the "OFF" position.

9.2 DIAGNOSTIC TROUBLESHOOTING CODES (DTC) — ALLISON 4TH GENERATION CONTROLS

Diagnostic codes (DTC) are numerical indications relating to a malfunction in transmission operation. These codes are logged in a list in the TCM memory with the most severe or most recent code listed first. A maximum of five codes (numbered d1 to d5) may be listed in memory at one time. As codes are added, the oldest inactive code is dropped from the list. If all codes are active, the code with the lowest priority that is not included on the severity list is dropped from the list.

Diagnostic codes (DTC) and code information may be accessed through the pushbutton shift selector or using an Allison  $DOC^{TM}$  diagnostic tool.

The TCM separately stores the active and inactive codes. An active code is any code that is current in the TCM decision-making process. Inactive codes are codes that are retained in the TCM memory and will not necessary affect the TCM decision-making process. Inactive codes are useful in determining if a problem is:

- Isolated ;
- Intermittent ;
- Result from a previous malfunction.

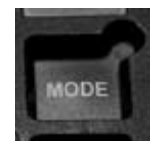

The TCM may automatically delete a code from memory if it has not recurred. If the MODE INDICATOR (LED) is not illuminated, the displayed code is not active. An illuminated MODE INDICATOR (LED) during normal operation signifies secondary shift mode operation.

### 9.3 DIAGNOSTIC CODES – ALLISON 4<sup>TH</sup> GENERATION CONTROLS

When the diagnostic mode is entered, the first code (position d1) is displayed as follows:

Example: Code P0722

Displayed as: d1...P...07...22

The code list position is the first item displayed, followed by the DTC. Each item is displayed for about one second. The display cycles continuously until the next code list position is accessed by pressing the **MODE** button. The following example shows how DTC P0722 is displayed on the pushbutton shift selector.

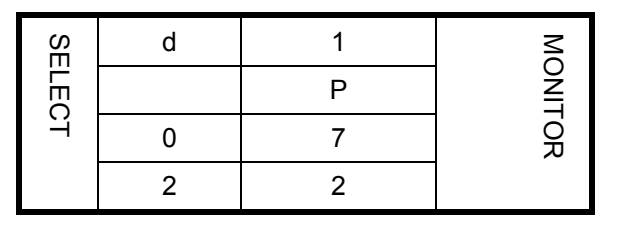

- d1 (code list position) The position which a code occupies in the list. Positions are displayed as « d1 » through « d5 » (code list position 1 through code list position 5).
- P0722 (DTC) The diagnostic troubleshooting code number referring to the general condition or area of fault detected by the TCM.

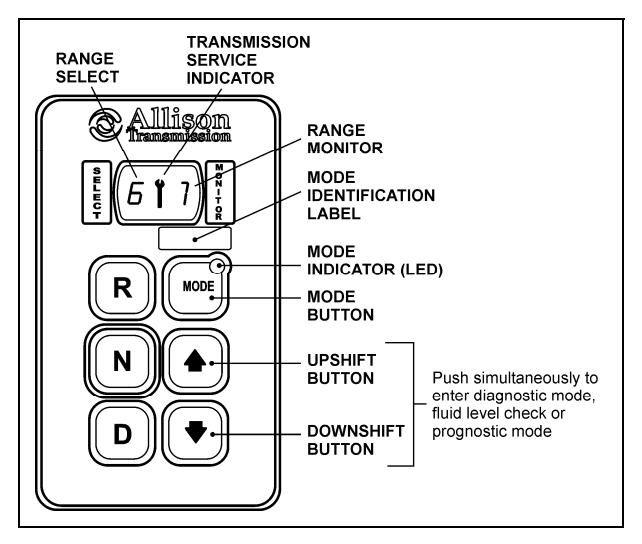

9.4 DIAGNOSTIC CODE DISPLAY AND CLEARING PROCEDURE – ALLISON 4<sup>TH</sup> GENERATION CONTROLS

Diagnostic codes can be read and cleared by two methods:

 Using an Allison DOC<sup>™</sup> diagnostic tool. For specific instructions on how to use an Allison  $\mathsf{DOC}^{\mathsf{TM}}$  diagnostic tool, refer to the User Guide.

• Using the pushbutton shift selector.

### To begin the diagnostic process:

- 1. Bring the vehicle to a stop at a safe location.
- 2. Apply the parking brake.

### To display stored codes:

### NOTE

To access the Oil Level Display Mode, simultaneously press the ▲ (Up) and ▼ (Down) arrow buttons once. Consult paragraph: « ALLISON TRANSMISSION OIL LEVEL CHECK USING THE PUSHBUTTON SHIFT SELECTOR » at the end of this section.

- 2. Observe the digital display for code (d1).
- Press the MODE button to see the next code (d2) – repeat for subsequent codes (d3, d4 & d5).

### NOTE

Be sure to record all codes displayed before they are cleared. This is essential for troubleshooting.

### NOTE

The Diagnostic Display Mode can be entered for viewing codes at any speed. Codes can only be cleared when the output speed = 0and no output speed sensor failure is active

Active indicators (MODE INDICATOR LED) and inactive codes can be cleared manually, while in the diagnostic display mode, after the condition causing the code is identified.

### To clear active indicators and inactive codes:

1. While in Diagnostic Display Mode, press and hold the MODE button for 10 seconds to clear both active indicators and inactive codes. 2. Begin operating as normal. Have the transmission checked at the earliest opportunity by an Allison Transmission distributor or dealer.

### NOTE

All active indicators are cleared at TCM power down.

Some codes will clear their active indicator when the condition causing the code is no longer detected by the TCM.

The Diagnostic Display Mode can be exited by any of the following methods:

- Press simultaneously the ▲ (Up) and ▼ (Down) arrow buttons at the same time on the pushbutton shift selector.
- Press any range button «D», «N» or «R» on the pushbutton shift selector (the shift will be commanded if it is not inhibited by an active code).
- Wait until the calibrated time (approximately 10 minutes) has passed. The system will automatically return to the normal operating mode.
- Turn off power to the TCM (shut off the engine using the ignition key).

### NOTE

If clearing a code while locked in a (D) (Drive) or (R) (Reverse) position (fail-to-range), the transmission will still be in (D) (Drive) or (R)(Reverse) when the clearing procedure is completed. (N) (Neutral) must be manually selected.

9.5 DIAGNOSTIC CODE RESPONSE

The following responses are used in the "Diagnostic Troubleshooting Code List and Inhibited Operation Description" table to command safe operation when diagnostic codes are sent.

DNS - Do Not Shift Response

Release lock up clutch and inhibit lock up operation.

Inhibit all shifts.

Turn ON the CHECK TRANS light.

Display the range attained.

Ignore any range selection inputs from the shift selector.

### DNA - Do Not Adapt Response

The TCM stops adaptive shift control while the code is active.

### SOL OFF - SOLenoid OFF Response

All solenoids are commanded *OFF* (turning solenoids "A" and "B" off electrically cause them to be on hydraulically).

### RPR - Return to Previous Range Response

When the speed sensor ratio or C3 pressure switch test associated with a shift not successful, the TCM commands the same range as commanded before the shift.

### NNC - Neutral No Clutches Response

When certain speed sensor ratio or C3 pressure switch tests are not successful, the TCM commands a neutral condition with no clutches applied.

| DTC   | Description                                                  | CHECK<br>TRANS<br>Light | Inhibited Operation<br>Description                                                                                   |
|-------|--------------------------------------------------------------|-------------------------|----------------------------------------------------------------------------------------------------|
| C1312 | Retarder Request Sensor Failed Low                           | No                      | May inhibit retarder operation if not using J1939 datalink                                                           |
| C1313 | Retarder Request Sensor Failed High                          | No                      | May inhibit retarder operation if not using J1939 datalink                                                           |
| P0122 | Pedal Position Sensor Low Voltage                            | No                      | Use default throttle values. Freezes shift adapts.                                                                   |
| P0123 | Pedal Position Sensor High Voltage                           | No                      | Use default throttle values. Freezes shift adapts.                                                                   |
| P0218 | Transmission Fluid Over Temperature                          | No                      | Use hot mode shift schedule. Holds fourth range. TCC is inhibited. Freezes shift adapts.                             |
| P0561 | System Voltage Performance                                   |                         |                                                                                                    |
| P0562 | System Voltage Low                                           |                         |                                                                                                    |
| P0563 | System Voltage High                                          |                         |                                                                                                    |
| P0602 | TCM Not Programmed                                           | Yes                     | Lock in Neutral                                                                                                    |
| P0610 | TCM Vehicle Options (Trans ID) Error                         | Yes                     | Use TID A calibration                                                                                                |
| P0613 | TCM Processor                                                | No                      | All solenoids off                                                                                                    |
| P0614 | Torque Control Data Mismatch - ECM/TCM                       | Yes                     | Allows operation only in reverse and second range.                                                                   |
| P0634 | TCM Internal Temperature Too High                            | Yes                     | SOL OFF (hydraulic default)                                                                                          |
| P063E | Auto Configuration Throttle Input Not Present                | Yes                     | Use default throttle values                                                                                          |
| P063F | Auto Configuration Engine Coolant Temp Input Not<br>Present  | No                      | None                                                                                                    |
| P0658 | Actuator Supply Voltage 1 (HSD1) Low                         | Yes                     | DNS, SOL OFF (hydraulic default)                                                                                     |
| P0659 | Actuator Supply Voltage 1 (HSD1) High                        | Yes                     | DNS, SOL OFF (hydraulic default)                                                                                     |
| P0667 | TCM Internal Temperature Sensor Circuit Range /<br>Perform   |                         |                                                                                                    |
| P0668 | TCM Internal Temperature Sensor Circuit Low                  |                         |                                                                                                    |
| P0669 | TCM Internal Temperature Sensor Circuit High                 |                         |                                                                                                    |
| P0701 | Transmission Control System Performance                      |                         |                                                                                                    |
| P0702 | Transmission Control System Electrical (TransID)             | Yes                     | Use TID A calibration                                                                                                |
| P0703 | Brake Switch Circuit Malfunction                             | No                      | No Neutral to Drive shifts for refuse<br>packer. TCM inhibits retarder<br>operation if a TPS code is also<br>active. |
| P0708 | Transmission Range Sensor Circuit High Input                 | Yes                     | Ignore defective strip selector inputs                                                                               |
| P070C | Transmission Fluid Level Sensor Circuit – Low Input          | No                      | None                                                                                                    |
| P070D | Transmission Fluid Level Sensor Circuit – High Input         | No                      | None                                                                                                    |
| P0711 | Transmission Fluid Temperature Sensor Circuit<br>Performance | Yes                     | Use default sump temp                                                                                                |
| P0712 | Transmission Fluid Temperature Sensor Circuit Low Input      | Yes                     | Use default sump temp                                                                                                |
| P0713 | Transmission Fluid Temperature Sensor Circuit High Input     | Yes                     | Use default sump temp                                                                                                |
| P0716 | Turbine Speed Sensor Circuit Performance                     | Yes                     | DNS, Lock in current range                                                                                           |
| P0717 | Turbine Speed Sensor Circuit No Signal                       | Yes                     | DNS, Lock in current range                                                                                           |
| P0719 | Brake Switch ABS Input Low                                   | No                      | TCM assumes ABS is OFF                                                                                               |

| DTC   | Description                                              | CHECK<br>TRANS<br>Light | Inhibited Operation<br>Description                                         |
|-------|----------------------------------------------------------|-------------------------|----------------------------------------------------------------------------|
| P071A | RELS Input Failed On                                     | Yes                     | Inhibit RELS operation                                                     |
| P071D | General Purpose Input Fault                              | Yes                     | None                                                                       |
| P0720 | Output Speed Sensor Circuit                              |                         |                                                                            |
| P0721 | Output Speed Sensor Circuit Performance                  | Yes                     | DNS, Lock in current range                                                 |
| P0722 | Output Speed Sensor Circuit No Signal                    | Yes                     | DNS, Lock in current range                                                 |
| P0726 | Engine Speed Sensor Circuit Performance                  | No                      | Default to turbine speed                                                   |
| P0727 | Engine Speed Sensor Circuit No Signal                    | No                      | Default to turbine speed                                                   |
| P0729 | Incorrect 6 <sup>th</sup> Gear Ratio                     | Yes                     | DNS, Attempt 5 <sup>th</sup> , then 3 <sup>rd</sup>                        |
| P0730 | Incorrect Neutral Gear ratio                             |                         |                                                                            |
| P0731 | Incorrect 1 <sup>st</sup> Gear ratio                     | Yes                     | DNS, Attempt 2 <sup>nd</sup> , then 5 <sup>th</sup>                        |
| P0732 | Incorrect 2 <sup>nd</sup> Gear ratio                     | Yes                     | DNS, Attempt 3 <sup>rd</sup> , then 5 <sup>th</sup>                        |
| P0733 | Incorrect 3 <sup>rd</sup> Gear ratio                     | Yes                     | DNS, Attempt 4 <sup>th</sup> , then 6 <sup>th</sup>                        |
| P0734 | Incorrect 4 <sup>th</sup> Gear ratio                     | Yes                     | DNS, Attempt 5 <sup>th</sup> , then 3 <sup>rd</sup>                        |
| P0735 | Incorrect 5 <sup>th</sup> Gear ratio                     | Yes                     | DNS, Attempt 6 <sup>th</sup> , then 3 <sup>rd</sup> , then 2 <sup>nd</sup> |
| P0736 | Incorrect Reverse Gear ratio                             | Yes                     | DNS, Lock in Neutral                                                       |
| P0741 | Torque Converter Clutch System Stuck Off                 | Yes                     | None                                                                       |
| P0776 | Pressure Control Solenoid 2 Stuck Off                    | Yes                     | DNS, RPR                                                                   |
| P0777 | Pressure Control Solenoid 2 Stuck On                     | Yes                     | DNS, RPR                                                                   |
| P0796 | Pressure Control Solenoid 3 Stuck Off                    | Yes                     | DNS, RPR                                                                   |
| P0797 | Pressure Control Solenoid 3 Stuck On                     | Yes                     | DNS, RPR                                                                   |
| P0842 | Transmission Pressure Switch 1 Circuit Low               | Yes                     | DNS, Lock in current range                                                 |
| P0843 | Transmission Pressure Switch 1 Circuit High              | Yes                     | DNS, Lock in current range                                                 |
| P0847 | Transmission Pressure Switch 2 Circuit Low               |                         |                                                                            |
| P0848 | Transmission Pressure Switch 2 Circuit High              |                         |                                                                            |
| P088A | Transmission Fluid Filter Deteriorated                   |                         |                                                                            |
| P088B | Transmission Fluid Filter Very Deteriorated              |                         |                                                                            |
| P0880 | TCM Power Input Signal                                   | No                      | None                                                                       |
| P0881 | TCM Power Input Signal Performance                       | No                      | None                                                                       |
| P0882 | TCM Power Input Signal Low                               | Yes                     | DNS, SOL OFF (hydraulic default)                                           |
| P0883 | TCM Power Input Signal High                              | No                      | None                                                                       |
| P0894 | Transmission Component Slipping                          | Yes                     | DNS, Lock in first                                                         |
| P0960 | Pressure Control Solenoid Main Mod Control Circuit Open  | Yes                     | None                                                                       |
| P0961 | Pressure Control Solenoid (PCS) MM System<br>Performance |                         |                                                                            |
| P0962 | Pressure Control Solenoid Main Mod Control Circuit Low   | Yes                     | DNS, SOL OFF (hydraulic default)                                           |
| P0963 | Pressure Control Solenoid Main Mod Control Circuit High  | Yes                     | None                                                                       |
| P0964 | Pressure Control Solenoid 2 (PCS2) Control Circuit Open  | Yes                     | DNS, SOL OFF (hydraulic default)                                           |
| P0965 | Pressure Control Solenoid (PCS) 2 System Performance     |                         |                                                                            |
| P0966 | Pressure Control Solenoid 2 (PCS2) Control Circuit Low   | Yes                     | DNS, SOL OFF (hydraulic default)                                           |
| P0967 | Pressure Control Solenoid 2 (PCS2) Control Circuit High  | Yes                     | DNS, SOL OFF (hydraulic default)                                           |
| P0968 | Pressure Control Solenoid 3 (PCS3) Control Circuit Open  | Yes                     | DNS, SOL OFF (hydraulic default)                                           |
| P0969 | Pressure Control Solenoid (PCS) 3 System Performance     |                         |                                                                            |
| P0970 | Pressure Control Solenoid 3 (PCS3) Control Circuit Low   | Yes                     | DNS, SOL OFF (hydraulic default)                                           |

| DTC   | Description                                             | CHECK<br>TRANS<br>Light | Inhibited Operation<br>Description                          |
|-------|---------------------------------------------------------|-------------------------|-------------------------------------------------------------|
| P0971 | Pressure Control Solenoid 3 (PCS3) Control Circuit High | Yes                     | DNS, SOL OFF (hydraulic default)                            |
| P0973 | Shift Solenoid 1 (SS1) Control Circuit Low              | Yes                     | DNS, SOL OFF (hydraulic default)                            |
| P0974 | Shift Solenoid 1 (SS1) Control Circuit High             | Yes                     | DNS, SOL OFF (hydraulic default)                            |
| P0975 | Shift Solenoid 2 (SS2) Control Circuit Open             | Yes                     | 7-speed: Allow 2 through 6, N, R                            |
| P0976 | Shift Solenoid 2 (SS2) Control Circuit Low              | Yes                     | 7-speed: Allow 2 through 6, N, R<br>Inhibit TCC operation   |
| P0977 | Shift Solenoid 2 (SS2) Control Circuit High             | Yes                     | 7-speed: Allow 2 through 6, N, R                            |
| P0989 | Retarder Pressure Sensor Failed Low                     | No                      | None                                                        |
| P0990 | Retarder Pressure Sensor Failed High                    | No                      | None                                                        |
| P1739 | Incorrect Low Gear Ratio                                | Yes                     | Command 2 <sup>nd</sup> and allow shifts 2 through 6, N, R  |
| P1891 | Throttle Position Sensor PWM Signal Low Input           | No                      | Use default throttle values                                 |
| P1892 | Throttle Position Sensor PWM Signal High Input          | No                      | Use default throttle values                                 |
| P2184 | Engine Coolant Temperature Sensor Circuit Low Input     | No                      | Use default engine coolant values                           |
| P2185 | Engine Coolant Temperature Sensor Circuit High Input    | No                      | Use default engine coolant values                           |
| P2637 | Torque Management Feedback Signal (SEM)                 | Yes                     | Inhibit SEM                                                 |
| P2641 | Torque Management Feedback Signal (LRTP)                | Yes                     | Inhibit LRTP                                                |
| P2670 | Actuator Supply Voltage 2 (HSD2) Low                    | Yes                     | DNS, SOL OFF (hydraulic default)                            |
| P2671 | Actuator Supply Voltage 2 (HSD2) High                   | Yes                     | DNS, SOL OFF (hydraulic default)                            |
| P2685 | Actuator Supply Voltage 3 (HSD3) Low                    | Yes                     | DNS, SOL OFF (hydraulic default)                            |
| P2686 | Actuator Supply Voltage 3 (HSD3) High                   | Yes                     | DNS, SOL OFF (hydraulic default)                            |
| P2714 | Pressure Control Solenoid 4 (PCS4) Stuck Off            | Yes                     | DNS, RPR                                                    |
| P2715 | Pressure Control Solenoid 4 (PCS4) Stuck On             | Yes                     | DNS, SOL OFF (hydraulic default)                            |
| P2718 | Pressure Control Solenoid 4 (PCS4) Control Circuit Open | Yes                     | DNS, SOL OFF (hydraulic default)                            |
| P2719 | Pressure Control Solenoid (PCS) 4 System Performance    |                         |                                                             |
| P2720 | Pressure Control Solenoid 4 (PCS4) Control Circuit Low  | Yes                     | DNS, SOL OFF (hydraulic default)                            |
| P2721 | Pressure Control Solenoid 4 (PCS4) Control Circuit High | Yes                     | DNS, SOL OFF (hydraulic default)                            |
| P2723 | Pressure Control Solenoid 1 (PCS1) Stuck Off            | Yes                     | DNS, RPR                                                    |
| P2724 | Pressure Control Solenoid 1 (PCS1) Stuck On             | Yes                     | DNS, RPR                                                    |
| P2727 | Pressure Control Solenoid 1 (PCS1) Control Circuit Open | Yes                     | DNS, SOL OFF (hydraulic default)                            |
| P2728 | Pressure Control Solenoid (PCS) 1 System Performance    |                         |                                                             |
| P2729 | Pressure Control Solenoid 1 (PCS1) Control Circuit Low  | Yes                     | DNS, SOL OFF (hydraulic default)                            |
| P2730 | Pressure Control Solenoid 1 (PCS1) Control Circuit High | Yes                     | DNS, SOL OFF (hydraulic default)                            |
| P2736 | Pressure Control Solenoid 5 (PCS5) Control Circuit Open | Yes                     | Inhibit retarder operation                                  |
| P2737 | Pressure Control Solenoid (PCS) 5 System Performance    |                         |                                                             |
| P2738 | Pressure Control Solenoid 5 (PCS5) Control Circuit Low  | Yes                     | Allow 2 through 6, N, R. Inhibit retarder and TCC operation |
| P2739 | Pressure Control Solenoid 5 (PCS5) Control Circuit High | Yes                     | Inhibit retarder operation                                  |
| P2740 | Retarder Oil Temperature Hot                            | No                      | None                                                        |
| P2742 | Retarder Oil Temperature Sensor Circuit – Low Input     | No                      | Use default retarder temp values                            |
| P2743 | Retarder Oil Temperature Sensor Circuit – High Input    | No                      | Use default retarder temp values                            |
| P2761 | TCC PCS Control Circuit Open                            | Yes                     | Inhibit TCC operation                                       |

### 10. ZF-ASTRONIC TRANSMISSION SYSTEM FAULTS AND ERROR MESSAGES

10.1 SYSTEM FAULTS (ERROR MESSAGES)

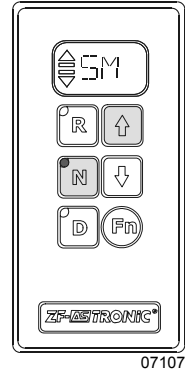

If the "**SM**" symbol appears in the display, a system error has occurred.

Stop the vehicle
Vehicle may no longer be driven

Error messages and the reactions resulting from these errors can be deleted with the vehicle at a standstill and the "Ignition OFF". (Wait until the display goes out). If the display does not go out once the ignition has been turned "OFF", set the battery master switch to the **OFF** position. Switch the ignition back on. If the error message is still in place, the transmission has to be repaired. The transmission is inoperative. The vehicle will have to be taken to a service point. The error number(s) must be specified when the service point is contacted.

### Calling up error numbers

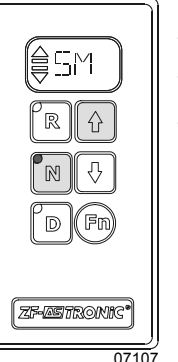

- Switch on ignition
- Depress "N" key
- Hold down " <sup>1</sup> " key
- \* One or more error numbers appear on the display. These correspond to the errors presently active in the system.

# Calling up error numbers from the error memory:

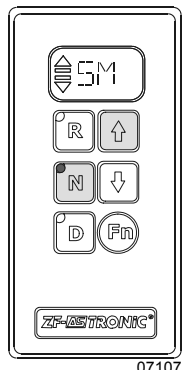

- Switch on ignition

- Press "**N**" key and at the same time depress the foot-operated brake

- Hold down the foot-operated brake and depress and hold down "  $\hat{U}$  " key

\* The errors stored in the transmission ECU are shown on the display one after another.

### ERROR CODES

### Remark to titles in table:

ZF fault number: defined by ZF.

Display SM-Symbol : (0=NO, 1=YES) Display shows "**SM**"(severe failure) Warning lamp : (0=NO, 1=YES) Telltale panel warning lamp "**check trans**"(less severe failure)

| Shift schemes of transmissions:                       | 10/12-Gear Scheme |            | Y6 <b>3</b> |
|-------------------------------------------------------|-------------------|------------|-------------|
| Y2 Splitter K2<br>Y3 Splitter K1<br>Y8 Range (GP) low | Y4                |            | Y5          |
| Y9 Range (GP)                                         |                   |            | Y7          |
|                                                       | 1                 | <b>.</b> R | 2           |

| ON MESSAGES CENTER<br>DISPLAY (MCD)<br>SAE-J1587 Codes | ON SHIFT SELECTOR<br>DISPLAY | ISO CODES WITH<br>TESTMAN TOOL | DESCRIPTION                                                                                                    |
|--------------------------------------------------------|------------------------------|--------------------------------|----------------------------------------------------------------------------------------------------|
| 8, 7                                                   | 8                            | 161                            | Easy Start, Brake doesn't open completely                                                                                                    |
| 8, 14                                                  | 8                            | 162                            | Easy Start, Not Available                                                                                                    |
| 20,6                                                   | 14                           | 22                             | Short circuit to ground at output ACC (wakeup control signal for ZMTEC, keep alive signal for voltage doubler, and power signal for speed sensor #2)   |
| 20,5                                                   | 14                           | 54                             | Interruption at output ACC (wakeup control signal for ZMTEC, keep alive signal for voltage doubler, and power signal for speed sensor #2)              |
| 20,3                                                   | 14                           | 86                             | Short circuit to positive at output ACC (wakeup control signal for ZMTEC, keep alive signal for voltage doubler, and power signal for speed sensor #2) |
| 21,2                                                   | 15                           | 127                            | Error on ECU temperature sensor signal                                                                                                    |
| 21,0                                                   | 15                           | 193                            | ECU temperature too high                                                                                                    |
| 31,3                                                   | 1F                           | 137                            | No range change group (GP) sensor signal (Short circuit to positive)                                                                                   |
| 31,6                                                   | 1F                           | 138                            | No range change group (GP) sensor signal (Short circuit to ground)                                                                                     |
| 31,5                                                   | 1F                           | 139                            | No range change group (GP) sensor signal (Interruption)                                                                                                |
| 31,13                                                  | 1F                           | 140                            | Self adjustment error of range change group sensor in position fast                                                                                    |
| 31,7                                                   | 1F                           | 159                            | Range-change group sensor signal leaves engaged position during driving                                                                                |
| 32,3                                                   | 20                           | 141                            | No splitter group (GV) sensor signal (Short circuit to positive)                                                                                       |
| 32,6                                                   | 20                           | 142                            | No splitter group (GV) sensor signal (Short circuit to ground)                                                                                         |
| 32,5                                                   | 20                           | 143                            | No splitter group (GV) sensor signal (Interruption)                                                                                                    |
| 32,13                                                  | 20                           | 144                            | Splitter group (GV) sensor self adjustment error                                                                                                    |
| 32,7                                                   | 20                           | 160                            | Splitter sensor signal leaves engaged position during driving                                                                                          |
| 33,14                                                  | 21                           | 107                            | Stabilised voltage supply at output AU (clutch sensor supply) too high or too low                                                                      |
| 33,13                                                  | 21                           | 117                            | Error in clutch self-adjustment process                                                                                                    |
| 33,2                                                   | 21                           | 124                            | Error on clutch travel signal                                                                                                    |
| 34,7                                                   | 22                           | 120                            | Mechanical failure of small clutch disengagement valve                                                                                                 |
| 34,7                                                   | 22                           | 121                            | Mechanical failure of large clutch disengagement valve                                                                                                 |
| 34,7                                                   | 22                           | 122                            | Mechanical failure of small clutch engagement valve                                                                                                    |
| 34,7                                                   | 22                           | 123                            | Mechanical failure of large clutch engagement valve                                                                                                    |
| 34,6                                                   | 22                           | 18                             | Short circuit to ground at output stage to small disengagement clutch valve                                                                            |
| 34,6                                                   | 22                           | 19                             | Short circuit to ground at output stage to small engagement clutch valve                                                                               |
| 34,6                                                   | 22                           | 20                             | Short circuit to ground at output stage to large disengagement clutch valve                                                                            |
| 34,6                                                   | 22                           | 21                             | Short circuit to ground at output stage to large engagement clutch valve                                                                               |
| 34,5                                                   | 22                           | 50                             | Interruption at output stage to small disengagement clutch valve                                                                                       |
| 34,5                                                   | 22                           | 51                             | Interruption at output stage to small engagement clutch valve                                                                                          |
| 34,5                                                   | 22                           | 52                             | Interruption at output stage to large disengagement clutch valve                                                                                       |
| 34,5                                                   | 22                           | 53                             | Interruption at output stage to large engagement clutch valve                                                                                          |

| ON MESSAGES CENTER<br>DISPLAY (MCD)<br>SAE-J1587 Codes | ON SHIFT SELECTOR<br>DISPLAY | ISO CODES WITH<br>TESTMAN TOOL | DESCRIPTION                                                                   |
|--------------------------------------------------------|------------------------------|--------------------------------|-------------------------------------------------------------------------------|
| 34,3                                                   | 22                           | 82                             | Short circuit to positive at output stage to small disengagement clutch valve |
| 34,3                                                   | 22                           | 83                             | Short circuit to positive at output stage to small engagement clutch valve    |
| 34,3                                                   | 22                           | 84                             | Short circuit to positive at output stage to large disengagement clutch valve |
| 34,3                                                   | 22                           | 85                             | Short circuit to positive at output stage to large engagement clutch valve    |
| 35,5                                                   | 23                           | 41                             | Interruption at output stage to Y9 (Valve Range)                              |
| 35,3                                                   | 23                           | 73                             | Short circuit to positive at output stage to Y9 (Valve range)                 |
| 35,6                                                   | 23                           | 9                              | Short circuit to ground at output stage to Y9 (Valve Range)                   |
| 36,5                                                   | 24                           | 40                             | Interruption at output stage to Y8 (Valve Range)                              |
| 36,3                                                   | 24                           | 72                             | Short circuit to positive at output stage to Y8 (Valve range)                 |
| 36,6                                                   | 24                           | 8                              | Short circuit to ground at output stage to Y8 (Valve Range)                   |
| 37,6                                                   | 25                           | 2                              | Short circuit to ground at output stage to Y2 (Valve Splitter)                |
| 37,5                                                   | 25                           | 34                             | Interruption at output stage to Y2 (Valve Splitter)                           |
| 37,3                                                   | 25                           | 66                             | Short circuit to positive at output stage to Y2 (Valve Splitter)              |
| 38,6                                                   | 26                           | 3                              | Short circuit to ground at output stage to Y3 (Valve Splitter)                |
| 38,5                                                   | 26                           | 35                             | Interruption at output stage to Y3 (Valve Splitter)                           |
| 38,3                                                   | 26                           | 67                             | Short circuit to positive at output stage to Y3 (Valve Splitter)              |
| 39,5                                                   | 27                           | 36                             | Interruption at output stage to Y4 (Valve Select)                             |
| 39,6                                                   | 27                           | 4                              | Short circuit to ground at output stage to Y4 (Valve Select)                  |
| 39,3                                                   | 27                           | 68                             | Short circuit to positive at output stage to Y4 (Valve Select)                |
| 40,5                                                   | 28                           | 38                             | Interruption at output stage to Y6 (Valve Shift)                              |
| 40,6                                                   | 28                           | 6                              | Short circuit to ground at output stage to Y6 (Valve Shift)                   |
| 40,3                                                   | 28                           | 70                             | Short circuit to positive at output stage to Y6 (Valve Shift)                 |
| 43,2                                                   | 2B                           | 175                            | Error on "Ignition lock" signal (terminal 15)                                 |
| 48,3                                                   | 30                           | 129                            | No shift sensor signal (Short circuit to positive)                            |
| 48,6                                                   | 30                           | 130                            | No shift sensor signal (Short circuit to ground)                              |
| 48,5                                                   | 30                           | 131                            | No shift sensor signal (Interruption)                                         |
| 48,13                                                  | 30                           | 132                            | Self adjustment error of shift sensor                                         |
| 48,7                                                   | 30                           | 157                            | Selector sensor signal leaves position during driving                         |
| 48,7                                                   | 30                           | 158                            | Engage sensor signal leaves engaged position during driving                   |
| 50,5                                                   | 32                           | 37                             | Interruption at output stage to Y5 (Valve Select)                             |
| 50,6                                                   | 32                           | 5                              | Short circuit to ground at output stage to Y5 (Valve Select)                  |
| 50,3                                                   | 32                           | 69                             | Short circuit to positive at output stage to Y5 (Valve Select)                |
| 51,5                                                   | 33                           | 39                             | Interruption at output stage to Y7 (Valve Shift)                              |
| 51,6                                                   | 33                           | 7                              | Short circuit to ground at output stage to Y7 (Valve Shift)                   |

| ON MESSAGES CENTER<br>DISPLAY (MCD)<br>SAE-J1587 Codes | ON SHIFT SELECTOR<br>DISPLAY | ISO CODES WITH<br>TESTMAN TOOL | DESCRIPTION                                                            |
|--------------------------------------------------------|------------------------------|--------------------------------|------------------------------------------------------------------------|
| 51,3                                                   | 33                           | 71                             | Short circuit to positive at output stage to Y7 (Valve Shift)          |
| 54,6                                                   | 36                           | 17                             | Short circuit to ground at output stage to Y1 (inertia brake valve)    |
| 54,5                                                   | 36                           | 49                             | Interruption at output stage to Y1 (inertia brake valve)               |
| 54,3                                                   | 36                           | 81                             | Short circuit to positive at output stage to Y1 (inertia brake valve)  |
| 55,7                                                   | 37                           | 114                            | Clutch engaged unintentionally at standstill, gear engaged             |
| 55,7                                                   | 37                           | 118                            | Clutch does not disengage                                              |
| 55,7                                                   | 37                           | 119                            | Clutch does not engage / does not transmit engine torque               |
| 56,7                                                   | 38                           | 145                            | Range change group (GP) disengagement error                            |
| 56,7                                                   | 38                           | 146                            | Changeover error during range change group (GP) shifting               |
| 56,7                                                   | 38                           | 147                            | Range change group (GP) does not engage                                |
| 57,2                                                   | 39                           | 108                            | Error in shift lever                                                   |
| 57,14                                                  | 39                           | 110                            | ZF CAN timeout (can also means shift lever error through ZMP06400.hex) |
| 58,7                                                   | 3A                           | 154                            | Main transmission gear does not disengage                              |
| 58,7                                                   | 3A                           | 155                            | Main transmission gear does not engage                                 |
| 58,7                                                   | 3A                           | 156                            | Wrong gear shifting                                                    |
| 59,7                                                   | 3B                           | 151                            | Selector cylinder does not disengage                                   |
| 59,7                                                   | 3B                           | 152                            | Change over error during gate selection procedure                      |
| 59,7                                                   | 3B                           | 153                            | Selector cylinder does not engage                                      |
| 60,3                                                   | 3C                           | 133                            | No gate select sensor signal (Short circuit to positive)               |
| 60,6                                                   | 3C                           | 134                            | No gate select sensor signal (Short circuit to ground)                 |
| 60,5                                                   | 3C                           | 135                            | No gate select sensor signal (Interruption)                            |
| 60,13                                                  | 3C                           | 136                            | Gate select sensor self adjustment error                               |
| 61,7                                                   | 3D                           | 148                            | Splitter (GV) does not disengage                                       |
| 61,7                                                   | 3D                           | 149                            | Change over error during splitter shifting                             |
| 61,7                                                   | 3D                           | 150                            | Splitter (GV) does not engage                                          |
| 63,14                                                  | 3F                           | 100                            | Error on output speed signal 2                                         |
| 106,0                                                  | 6A                           | 125                            | Error on pressure reduction valve                                      |
| 106,14                                                 | 6A                           | 126                            | Error on pressure sensor signal                                        |
| 150,14                                                 | 96                           | 59                             | Acknowledge fault of PTO 1                                             |
| 150,14                                                 | 96                           | 60                             | Acknowledge fault of PTO 2                                             |
| 150,7                                                  | 96                           | 61                             | Disengagement fault of PTO 1                                           |
| 150,7                                                  | 96                           | 62                             | Disengagement fault of PTO 2                                           |
| 150,7                                                  | 96                           | 63                             | Engagement fault of PTO1                                               |
| 150,7                                                  | 96                           | 64                             | Engagement fault of PTO2                                               |

| ON MESSAGES CENTER<br>DISPLAY (MCD)<br>SAE-J1587 Codes | ON SHIFT SELECTOR<br>DISPLAY | ISO CODES WITH<br>TESTMAN TOOL | DESCRIPTION                                                                      |
|--------------------------------------------------------|------------------------------|--------------------------------|----------------------------------------------------------------------------------|
| 151,14                                                 | 97                           | 102                            | Plausibility error between transmission input speed and output speed             |
| 152,6                                                  | 98                           | 10                             | Short circuit to ground at output stage to Y10 (Main valve)                      |
| 152,5                                                  | 98                           | 42                             | Interruption at output stage to Y10 (Main valve)                                 |
| 152,3                                                  | 98                           | 74                             | Short circuit to positive at output stage to Y10 (Main valve)                    |
| 153,14                                                 | 99                           | -                              | Error on ISO 14320 communications line                                           |
| 154,14                                                 | 9A                           | 101                            | Error on both output speed signals                                               |
| 161,14                                                 | A1                           | 98                             | Error on transmission input speed signal                                         |
| 177,2                                                  | B1                           | 128                            | Error on oil temperature sensor signal                                           |
| 191,14                                                 | BF                           | 194                            | Both sources of vehicle speed are faulty                                         |
| 191,14                                                 | BF                           | 99                             | Error on output speed signal 1                                                   |
| 230,14                                                 | E6                           | 166                            | Permanent idle signal                                                            |
| 230,14                                                 | E6                           | 168                            | No idle signal or error on "idle signal switch" signal (EEC2)                    |
| 230,14                                                 | E7                           | 103                            | Error on "Wheel-based vehicle speed" signal (CCV                                 |
| 231,7                                                  | E7                           | 163                            | Engine does not react on torque intervention                                     |
| 231,14                                                 | E7                           | 164                            | Error on "Drivers demand engine percent torque" (EEC1)                           |
| 231,14                                                 | E7                           | 165                            | Error on "Accelerator pedal position" (EEC2)                                     |
| 231,14                                                 | E7                           | 167                            | Error on "Percent load at current speed" signal (EEC2)                           |
| 231,14                                                 | E7                           | 171                            | Error on "Actual engine percent torque" signal (EEC1)                            |
| 231,14                                                 | E7                           | 172                            | Permanent engine brake request signal                                            |
| 231,14                                                 | E7                           | 173                            | Error on "Brake switch" signal (CCVS)                                            |
| 231,14                                                 | E7                           | 177                            | System-CAN Busoff error                                                          |
| 231,11                                                 | E7                           | 178                            | CAN error frames                                                                 |
| 231,11                                                 | E7                           | 179                            | CAN queue overrun                                                                |
| 231,14                                                 | E7                           | 180                            | CAN EEC1 timeout                                                                 |
| 231,14                                                 | E7                           | 181                            | CAN EEC2 timeout                                                                 |
| 231,14                                                 | E7                           | 182                            | CAN CCVS timeout                                                                 |
| 231,14                                                 | E7                           | 183                            | CAN ERC1_ER timeout                                                              |
| 231,14                                                 | E7                           | 197                            | Error on "Front axle speed" (WSI)                                                |
| 231,14                                                 | E7                           | 198                            | Error on "Relative wheel speeds" (WSI)                                           |
| 231,14                                                 | E7                           | 199                            | CAN WSI timeout                                                                  |
| 231,14                                                 | E7                           | 26                             | CAN engine configuration timeout                                                 |
| 231,14                                                 | E7                           | 27                             | Error on "engine configuration message" (engine configuration)                   |
| 231,14                                                 | E7                           | 31                             | Error on "Actual engine retarder - percent torque" signal (ERC1_ER)              |
| 231,14                                                 | E7                           | 32                             | Error on "Engine retarder configuration message" (Engine retarder configuration) |

| ON MESSAGES CENTER<br>DISPLAY (MCD)<br>SAE-J1587 Codes | ON SHIFT SELECTOR<br>DISPLAY | ISO CODES WITH<br>TESTMAN TOOL | DESCRIPTION                                               |
|--------------------------------------------------------|------------------------------|--------------------------------|-----------------------------------------------------------|
| 231,14                                                 | E7                           | 33                             | CAN "Engine retarder configuration" timeout               |
| 231,14                                                 | E7                           | 91                             | CAN EBC1 timeout                                          |
| 231,14                                                 | E7                           | 92                             | Error on "ABS active" signal (EBC1)                       |
| 231,14                                                 | E7                           | 93                             | Error on "ASR engine control active" signal (EBC1)        |
| 231,14                                                 | E7                           | 94                             | Error on "ASR brake control active" signal (EBC1)         |
| 231,14                                                 | E7                           | 95                             | Error on "Cruise control active" signal (CCVS)            |
| 231,14                                                 | E7                           | 96                             | Error on "Cruise control set speed" (CCVS)                |
| 231,14                                                 | E7                           | 97                             | Error on "Engine speed" signal (EEC1)                     |
| -                                                      | EE                           | -                              | Communication error between GS3 and ZMTEC on display line |
| 248,6                                                  | F8                           | 25                             | Short circuit to ground at output SD to display           |
| 248,3                                                  | F8                           | 89                             | Short circuit to positive at output SD to display         |

### 11. SPECIFICATIONS

### ALLISON AUTOMATIC TRANSMISSION WITH OR WITHOUT RETARDER

| X3 Coaches                                                 |                                             |
|------------------------------------------------------------|---------------------------------------------|
| Gross input power (maximum)                                | 500 HP (373 kW)                             |
| Gross input torque (maximum)                               | 1525 Lbf-ft- (2068 Nm)                      |
| Rated input speed (minimum-maximum)                        | 1600-2300 rpm                               |
| Mounting:                                                  |                                             |
| Engine                                                     | SAE #1 flywheel housing, flex disk drive    |
| Torque converter:                                          |                                             |
| Туре                                                       | One stage, three element, polyphase         |
| Stall torque ratio                                         | TC 551-1.8                                  |
| Lockup clutch with torsional damper                        | Integral/standard                           |
| Gearing:                                                   |                                             |
| Туре                                                       | Patented, constant mesh, helical, planetary |
| Ratio:                                                     |                                             |
| First                                                      | 3 51.1                                      |
| Second                                                     | 1 91.1                                      |
| Third                                                      |                                             |
| Fourth                                                     |                                             |
| Fifth                                                      | 0.74:1                                      |
| Sixth                                                      | 0.64:1                                      |
| Reverse                                                    | 4.80:1                                      |
| Ratio coverage:                                            |                                             |
| 6 speed                                                    | 5.48:1                                      |
| * Gear ratios do not include torque converter multiplicati | ion.                                        |
| Oil System:                                                |                                             |
| Oil type                                                   | TRANSYND DEXRON-III DEXRON-VI               |
| Capacity (excluding external circuits)                     | Initial fill 47 US ats (45 liters)          |
| Oil change                                                 | 24 US ats (23 liters)                       |
| Oil change (with retarder)                                 |                                             |
| Oil Filters:                                               |                                             |
| Make                                                       | Allison Transmission                        |
| Туре                                                       | Disposable cartridge                        |
| Prevost Part Number (2-filter replacement kit)             |                                             |